## Using the Morningstar Global Risk Model Components

Morningstar Direct Cloud Editions

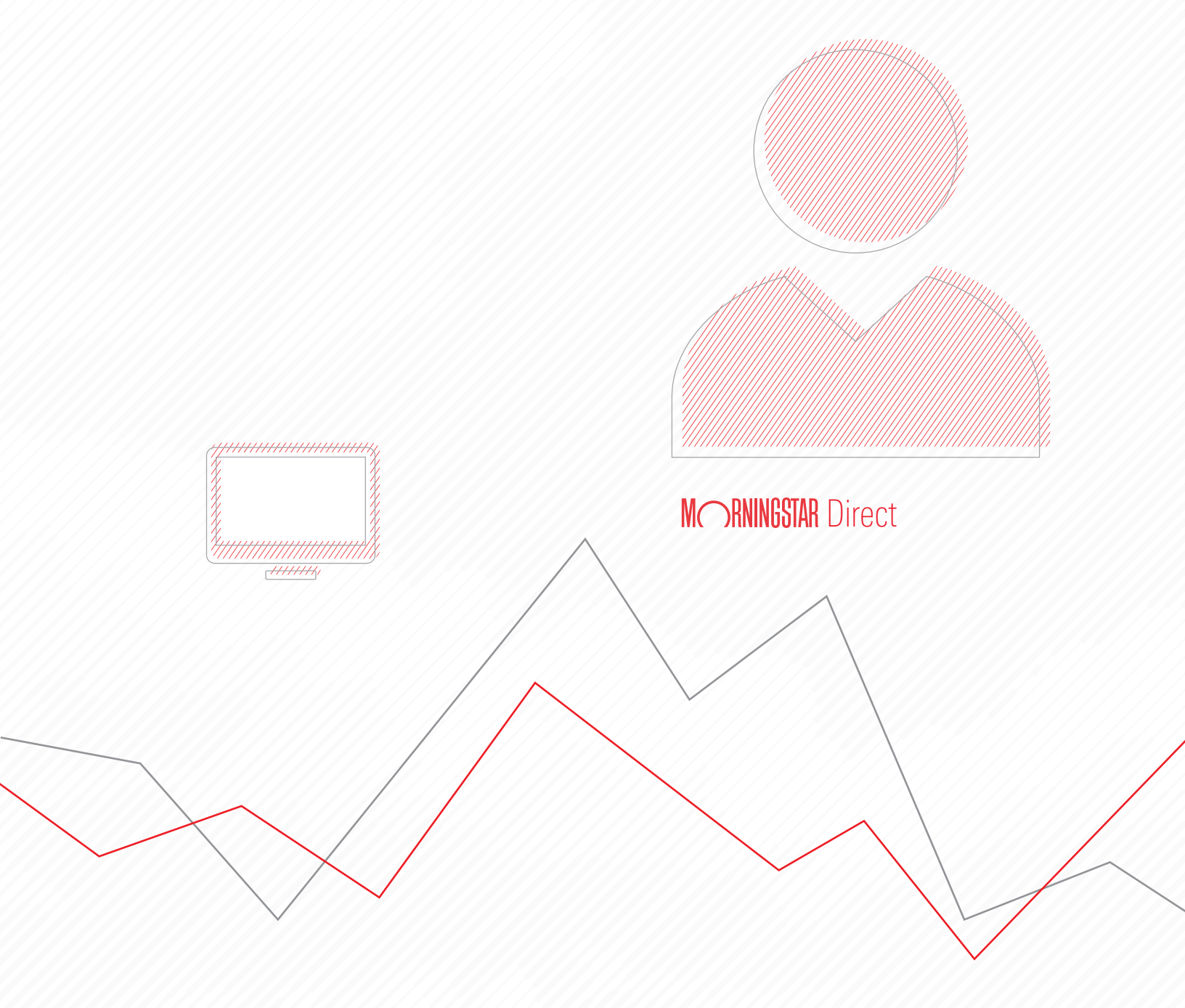

Copyright © 2019 Morningstar, Inc. All rights reserved.

The information contained herein: (1) is proprietary to Morningstar and/or its content providers; (2) may not be copied or distributed; (3) is not warranted to be accurate, complete or timely; and (4) does not constitute advice of any kind. Neither Morningstar nor its content providers are responsible for any damages or losses arising from any use of this information. Any statements that are nonfactual in nature constitute opinions only, are subject to change without notice, and may not be consistent across Morningstar. Past performance is no guarantee of future results.

### Contents

| What is a Risk Model?                                                              |
|------------------------------------------------------------------------------------|
| What risk models are available?                                                    |
| What factors are contained in the Global Equity Risk Model?                        |
| What is the Global Multi-Asset Risk Model?    9                                    |
| How are the yield curve factors reflected in the Global Multi-Asset Risk Model? 10 |
| What are the yield curve risk factors?    10                                       |
| What does the Multiple Risk Premiums component show me?                            |
| Exercise 1: See how different factors have impacted returns                        |
| Exercise 2: Change the number of decimal points for the display                    |
| Exercise 3: Use the Multiple Risk Premiums component                               |
| to display multiple sets of Yield Curve risk factors                               |
| Exercise 4: Screen for large-cap equity funds                                      |
| Exercise 5: Examine different factors' impact on returns                           |
| Exercise 6: Evaluate current risk factor exposures                                 |
| for a fund and historic risk premiums 28                                           |
| Exercise 7: Discover which holdings contribute to a fund's risk exposures          |
| Exercise 8: View Morningstar research related to the funds                         |
| Exercise 9: Screen for analyst-rated fixed-income funds                            |
| Exercise 10: Access the Multi-Asset Risk Model components                          |
| on the Risk Factor worksheet                                                       |
| Exercise 11: Display data from two risk models                                     |
| Exercise 12: Examine historical risk exposure in fixed-income funds                |
| Exercise 13: Examine the UK and Eurozone regional models                           |
| Exercise 14: Use the Equity Market risk factor                                     |
| How can I learn more about using the Morningstar Global Risk Models?               |

# Using the Morningstar Global Risk Model in the Morningstar Direct<sup>SM</sup> Cloud Editions

The web-based versions of Morningstar Direct<sup>SM</sup> offer access to the Morningstar Global Equity Risk Model and the Global Multi-Asset Risk Model via a number of components. You can see graphical representations of the risk factor exposures and risk premiums, or view the information as a table.

**Overview** 

Note: Before proceeding, you might want to read the Morningstar Global Risk Model Methodology, where the risk factors and risk premiums are defined.

This guide offers a number of exercises for screening for investments to analyze using the Risk Model components, as well as practice configuring and analyzing the data in those components.

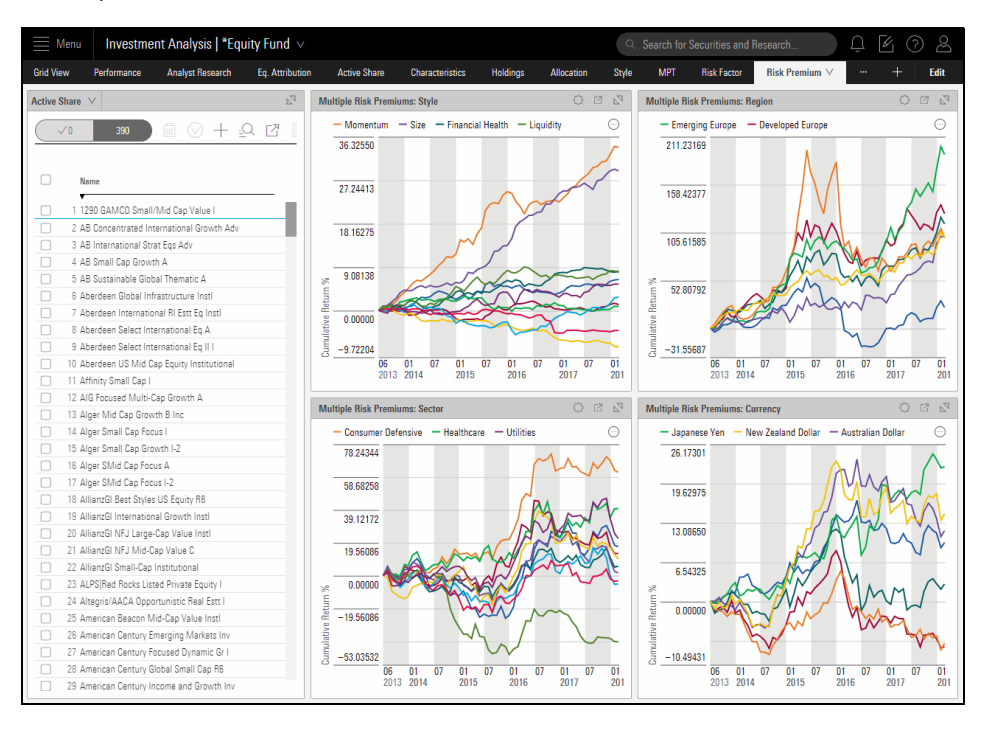

The Global Risk Model offers a variety of components for analyzing a unique set of data. Before beginning the exercises in this manual, be sure to read the following topics:

- ► What is a Risk Model? (page 5)
- ► What risk models are available? (page 6)
- ► What factors are contained in the Global Equity Risk Model? (page 7)
- ► What is the Global Multi-Asset Risk Model? (page 9)
- How are the yield curve factors reflected in the Global Multi-Asset Risk Model? (page 10)
- What are the yield curve risk factors? (page 10)
- ▶ What does the Multiple Risk Premiums component show me? (page 12)
- ► How can I learn more about using the Morningstar Global Risk Models? (page 50)

A risk model is a forecast of the joint distribution of returns for a set of assets. Using the Morningstar Global Risk Models, you can do the following:

What is a Risk Model?

- Make more informed account construction decisions
- ► Understand future return behavior, and
- ► Understand the impact of adding or subtracting a particular security.

The web-based versions of Morningstar Direct offer data from both the Morningstar Global Equity Risk Model and the Global Multi-Asset Risk Model.

Note: Before proceeding, you might want to read the Morningstar Global Risk Model Methodology, where the risk factors and risk premiums are defined. Further, using the Scenario Trend and Scenario Metrics components is covered in Working with the Scenario Analysis Worksheet. The risk models are as follows:

- ► Global Equity Model (USD)
- Global Multi-Asset Model (USD)
- Global Equity Model (EUR)
- Global Equity Model (GBP)
- Global Equity Model (CAD)
- ► UK Regional Model (GBP), and
- Eurozone Regional Model (EUR).

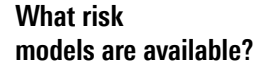

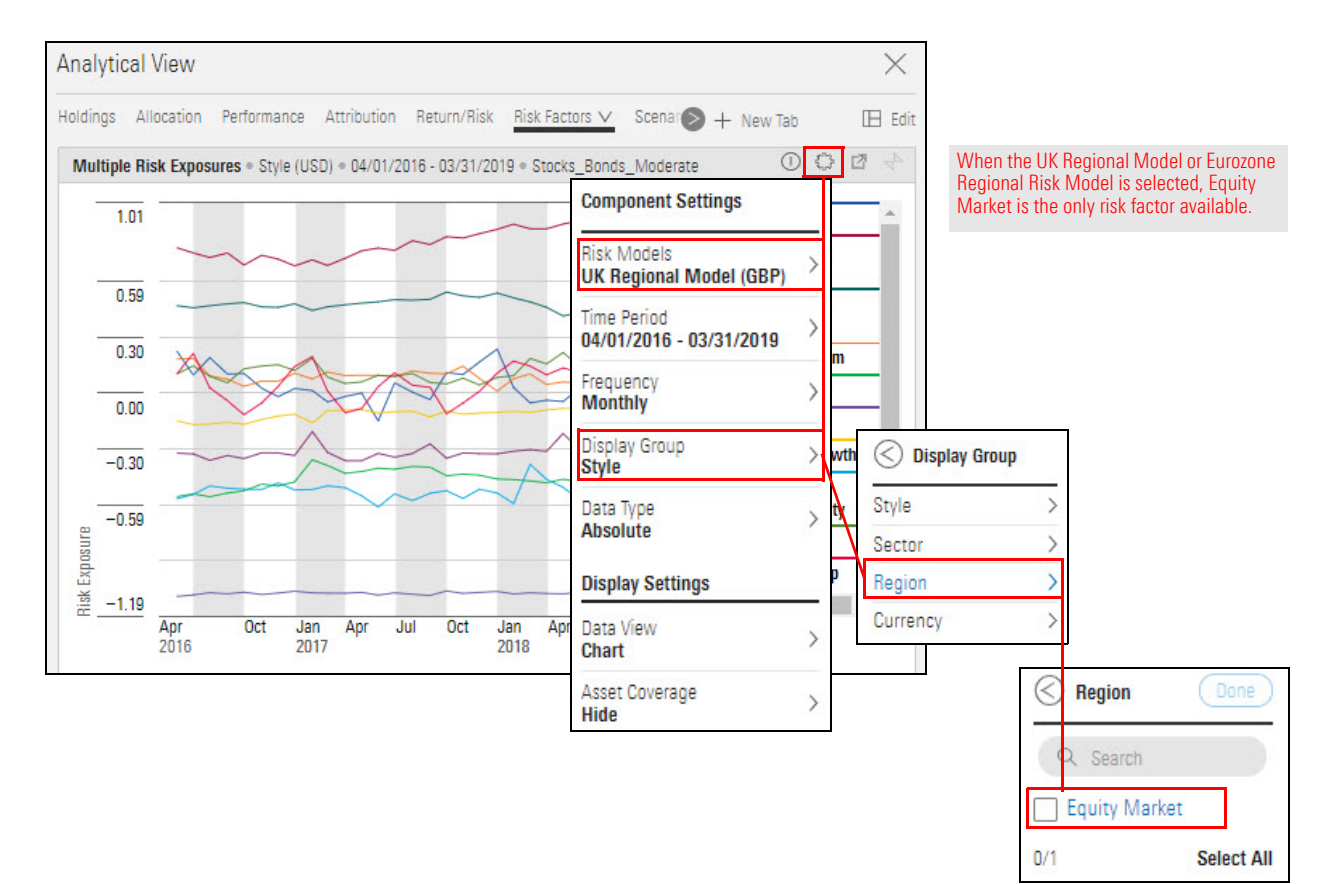

Note: The UK Regional Model or Eurozone Regional Risk Model are premium features. To request access, contact your Customer Success Manager.

The Global Equity Risk Model is comprised of 37 risk factors, grouped as follows:

- ► Style
- ► Region
- ► Sector, and
- ► Currency.

The risk factors are described in the following table:

**Risk Factor** Description Style Valuation The ratio of Morningstar's quantitative fair value estimate for a company to its current market price **Economic Moat** A quantitative measure of the strength and sustainability of a firm's competitive advantages Valuation Uncertainty The level of uncertainty embedded in the quantitative fair value estimate for a company **Financial Health** A quantitative measure of the strength of a firm's financial position **Ownership Risk** A measure of the risk exhibited by the fund managers who own a company **Ownership Popularity** A measure of recent accumulation of shares by fund managers. Liquidity Share turnover of a company. Size Market capitalization of a company. Value-Growth Value-Growth, where a value stock has a low price relative to its book value, earnings and yield How much a stock has risen in price over the Momentum past year relative to other stocks. Volatility Total return volatility as measured by largest minus smallest 1month returns in a trailing 12 month horizon

What factors are contained in the Global Equity Risk Model?

|          | Risk Factor                   | Description                                                                                              |  |  |  |  |  |  |
|----------|-------------------------------|----------------------------------------------------------------------------------------------------|--|--|--|--|--|--|
| Sector   | Basic Materials               | Measure the economic exposure of a                                                                       |  |  |  |  |  |  |
|          | Energy                        | company to the 11 Morningstar sectors. Must sum to 1 and must individually be between 0                  |  |  |  |  |  |  |
|          | Financial Services            | and 1.                                                                                                   |  |  |  |  |  |  |
|          | Consumer Defensive            |                                                                                                    |  |  |  |  |  |  |
|          | Consumer Cyclical             |                                                                                                    |  |  |  |  |  |  |
|          | Technology                    |                                                                                                    |  |  |  |  |  |  |
|          | Industrials                   |                                                                                                    |  |  |  |  |  |  |
|          | Healthcare                    |                                                                                                    |  |  |  |  |  |  |
|          | Communication Services        |                                                                                                    |  |  |  |  |  |  |
|          | Real Estate                   |                                                                                                    |  |  |  |  |  |  |
|          | Utilities                     |                                                                                                    |  |  |  |  |  |  |
| Region   | Developed North America       | Measure the partial economic exposure of a                                                               |  |  |  |  |  |  |
|          | Developed Europe              | company or portfolio to seven geographic regions (Better approach than measuring                         |  |  |  |  |  |  |
|          | Developed Asia Pacific        | geographic measuring risk according to<br>where the stock is listed, incorporated, or<br>headquartered). |  |  |  |  |  |  |
|          | Emerging Latin America        |                                                                                                    |  |  |  |  |  |  |
|          | Emerging Europe               |                                                                                                    |  |  |  |  |  |  |
|          | Emerging Asia Pacific         |                                                                                                    |  |  |  |  |  |  |
|          | Emerging Middle East & Africa |                                                                                                    |  |  |  |  |  |  |
|          | Equity Market                 |                                                                                                    |  |  |  |  |  |  |
| Currency | Euro                          | Measure the partial economic exposure of a                                                               |  |  |  |  |  |  |
|          | Japanese Yen                  | company or portfolio to seven exchange rates. we estimate partial economic exposure                      |  |  |  |  |  |  |
|          | British Pound                 | of each company to all 7 exchange rates. To capture these partial exposures, we perform                  |  |  |  |  |  |  |
|          | Swiss Franc                   | a time-series quantile regression over the                                                               |  |  |  |  |  |  |
|          | Canadian Dollar               | past 5 years on a rolling, weekly frequency.<br>These exposures generally fall between -1                |  |  |  |  |  |  |
|          | Australian Dollar             | and 1.                                                                                                   |  |  |  |  |  |  |
| -        | New Zealand Dollar            |                                                                                                    |  |  |  |  |  |  |

The Morningstar Global Multi-Asset Risk Model allows you to examine risk in multi-asset funds and portfolios (including fixed-income investments). It captures equity risk premiums across the global equity universe, and the interest-rate component of USD-, EUR-, GBP-, and CHF-denominated bonds in terms of the respective shift, twist, and curvature factors of the U.S., German, British, and Swiss government yield curves.

The Global Multi-Asset Risk Model includes the 36 risk factors from the Global Equity Risk Model, as well as 12 yield curve factors. To qualify for analysis with the Global Multi-Asset Risk Model, a fund or portfolio must meet the following requirements:

- ► Cannot be a fund-of-funds
- ► Must have a portfolio report date within the last six months
- Market capitalization > USD 1 million
- ► Liquidity > USD 10,000
- Region-size rank  $\leq$  500
- Sector-size rank  $\leq 250$
- Sector-region-size rank  $\leq 50$
- Sector-country-size rank  $\leq$  10, and
- United States-size rank  $\leq$  2,000.
  - Note: ADRs are not eligible.

At this time, the following investments are covered by the Multi-Asset Risk Model:

- ► noncallable corporate
- ► sovereign, and
- ▶ muni bonds denominated in four major currencies (USD, EUR, GBP, CHF).

Note that the following bond types are excluded from coverage:

- ► those denominated in currencies other than USD, EUR, GBP, and CHF
- ► callable bonds
- mortgage-backed securities, and
- ► interest derivatives.

In this manual, you will learn how to use the Global Multi-Asset Risk Model in a number of risk-model related components. To learn about using the Global Multi-Asset Risk Model in scenario analysis, please read Working with the Scenario Analysis Worksheet exercise guide.

To learn more about the Morningstar Global Multi-Asset Risk Model, please read Morningstar Risk Model Methodology.

What is the Global Multi-Asset Risk Model? A yield curve shows interest rates at a point in time with differing maturities. In normal markets, as the time to maturity increases, so does the yield. Interest-rate risk tends to increase with maturity, and investors expect compensation for this risk. Investors' anticipation of future short-term rates also influences the shape of the yield curve, regardless of whether those fixed-income instruments are being issued by the federal government, municipal agencies, or corporations.

If investors believe short-term rates will fall in the near term, the yield curve may become flat, or even inverted, where long-term interest rates are lower than short-term rates. A flattening or inverted yield curve is often interpreted as a sign the economy is starting to cool and the Fed (or other central bank) may start to lower short-term rates. In contrast, a steepening yield curve usually points to a strong economy with increased expectations of inflation.

The yield curve risk factors in the Global Multi-Asset Risk Model are described in the following table:

| Risk Factor                                                              | Description                                                                                                    |
|--------------------------------------------------------------------------|----------------------------------------------------------------------------------------------------|
| USD - Shift<br>EUR - Shift<br>GBP - Shift<br>CHF - Shift                 | The Shift factor measures the degree to which the curve has moved up or<br>down, in parallel, across all maturities. Mathematically, it is the principal<br>component of daily par curve changes.         |
| USD - Twist<br>EUR - Twist<br>GBP - Twist<br>CHF - Twist                 | The Twist factor measures the degree to which the curve has steepened<br>or flattened. Mathematically, it is the secondary component of daily par<br>curve changes.                                       |
| USD - Curvature<br>EUR - Curvature<br>GBP - Curvature<br>CHF - Curvature | The Curvature (or butterfly) factor measures the degree to which the curve term structure has become more or less curved. Mathematically, it is the third principal component of daily par curve changes. |

Note: USD represents the US Treasury yield curve; EUR represents the German government yield curve; GBP represents the UK government yield curve; and CHF represents the Swiss government yield curve. How are the yield curve factors reflected in the Global Multi-Asset Risk Model?

What are the yield curve risk factors?

In terms of interpreting the positive and negative values for the Yield Curve factor exposures, consider the following table:

| For this risk factor | A positive factor exposure means                                                                                                    | While a negative factor exposure means                                                                                                    |
|----------------------|----------------------------------------------------------------------------------------------------|----------------------------------------------------------------------------------------------------|
| Shift                | The portfolio's price decreases when<br>the shift premium goes up. When the<br>premium for shift is negative, the<br>portfolio's price increases.            | The portfolio's price increases when the shift<br>premium goes up. When the premium for<br>shift is negative, the portfolio's price<br>decreases. |
| Twist                | The portfolio's price decreases when<br>the twist premium goes up. When the<br>premium for twist is negative, the<br>portfolio's price increases.            | The portfolio's price increases when the twist<br>premium goes up. When the premium for<br>twist is negative, the portfolio's price<br>decreases. |
| Curvature            | The portfolio's price decreases when<br>the curvature premium goes up.<br>When the premium for curvature is<br>negative, the portfolio's price<br>increases. | The portfolio's price increases when the curvature premium goes up. When the premium for curvature is negative, the portfolio's price decreases.  |

The Risk Premium worksheet is unique in the web-based versions of Morningstar Direct. The data in the Multiple Risk Premiums components found here are agnostic of any investment in a list, screen, or of portfolio objects like model portfolios or client accounts. The components here reflect information about the returns associated with the factors in the Global Risk Models themselves, and serve as a point of reference for investment analysis.

Which of the 48 risk factors has had the highest positive returns over a particular time period, and which has had the largest negative returns? These questions can be answered by using the Multiple Risk Premiums component, which is found on the Risk Premium worksheet in the Equity Fund workbook. Remember, the values here reflect those of the Morningstar Global Risk Models, and not any specific investment you may have selected in the Grid View component.

The Risk Premium worksheet shows four instances of the Multiple Risk Premiums component. Each component, in turn, targets a selection of the 48 risk factors: Style, Region, Sector, and Currency. (The Yield Curve factors can also be shown in this component, but they do not appear here by default.) The values in the components represent how much a particular risk factor has influenced asset returns for a particular time period. For example, the component in the following screenshot shows that a single unit of exposure to the Momentum factor would result in a return of 6.9% for the time period being considered.

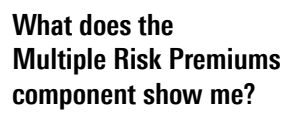

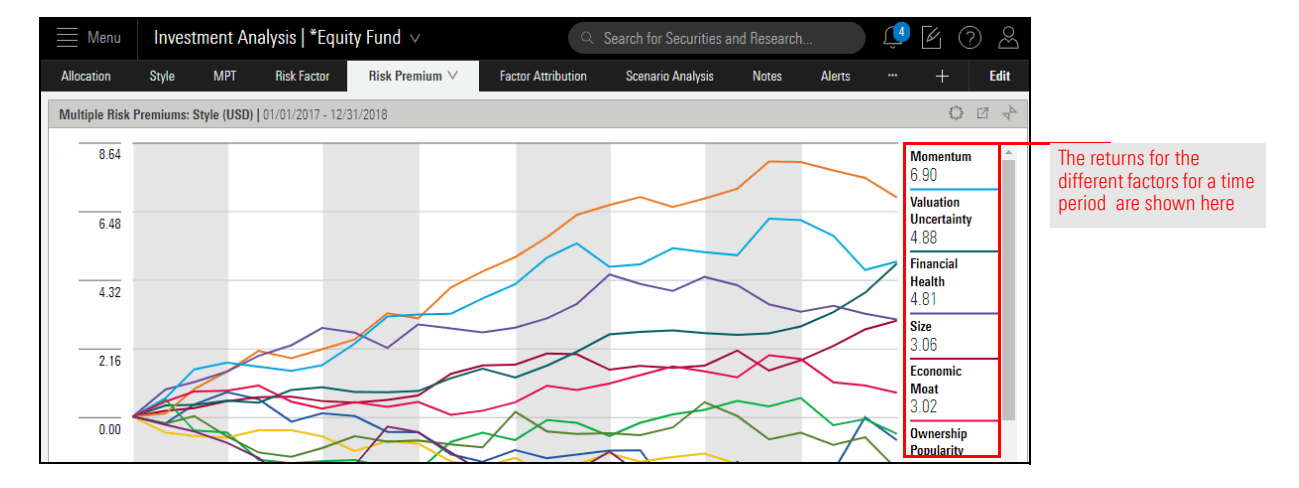

To view and analyze risk premium data in the Multiple Risk Premiums component, do the following:

Exercise 1: See how different factors have impacted returns

- 1. Be sure the **Equity Fund** workbook is open.
- 2. Click the Risk Premium worksheet.
- 3. On the **Multiple Risk Premiums: Style** component, click the **Expand** icon. The component resizes to fill the screen. This will make it easier to read the data.

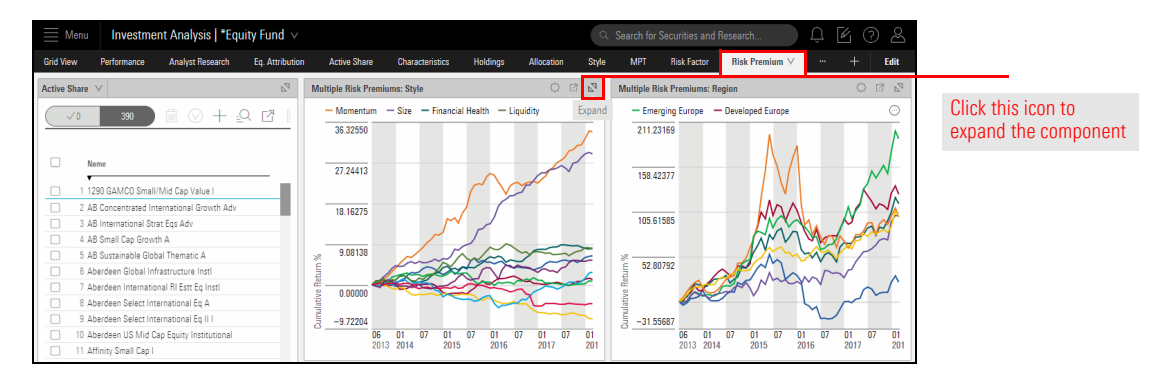

- 4. Click the **Component Settings** icon. The Component Settings menu opens.
- 5. From the Component Settings menu, select **Time Period**.

| <u></u> ■ Menu | Investme        | nt Analysis   *Equ | iity Fund ${\scriptstyleee}$ |              |                 |          |              | Q \$     | earch for S | Securities and Research                | ļ [    | 0 2           |                    |
|----------------|-----------------|--------------------|------------------------------|--------------|-----------------|----------|--------------|----------|-------------|----------------------------------------|--------|---------------|--------------------|
| Grid View      | Performance     | Analyst Research   | Eq. Attribution              | Active Share | Characteristics | Holdings | Allocation   | Style    | MPT         | Risk Factor Risk Premium               | / +    | Edit          |                    |
| Multiple Risk  | Premiums: Style |                    |                              |              |                 |          |              |          |             |                                        | l.     |               |                    |
| 36.325         | 50              |                    |                              |              |                 |          |              |          |             | Component Settings                     |        | um<br>24      |                    |
|                |                 |                    |                              |              |                 |          |              |          |             | Time Period<br>07/01/2013 - 06/30/2018 | >      |               | Soloct this option |
|                |                 |                    |                              |              |                 |          |              |          |             | Display Group<br>Style                 | >      | 5<br>I Health | Select this option |
| 27.244         | 12              |                    |                              |              |                 |          |              |          |             | Frequency<br>Monthly                   | >      | ,             |                    |
| 27.244         | 10              |                    |                              |              |                 | $\sim$   |              |          |             | Display Settings                       |        | 5             |                    |
|                |                 |                    |                              |              |                 |          | $\backslash$ | $\sim =$ | $\swarrow$  | Data View<br>Chart                     | >      | 4             |                    |
|                |                 |                    |                              |              | (               |          |              |          |             |                                        | 0.100/ | пр ніsк<br>7  |                    |

6. Click the Start Date option, then scroll up to select 1 Year.

| Menu          | □ Investment Analysis   *Equity Fund ∨ |                  |                 |              |                 | ۹ :      | Search for | Securities and I | Research | Û (         | 6                   | ) &  |        |       |
|---------------|----------------------------------------|------------------|-----------------|--------------|-----------------|----------|------------|------------------|----------|-------------|---------------------|------|--------|-------|
| Grid View     | Performance                            | Analyst Research | Eq. Attribution | Active Share | Characteristics | Holdings | Allocation | Style            | MPT      | Risk Factor | Risk Premium $\vee$ |      | +      | Edit  |
| Multiple Risk | Premiums: Style                        |                  |                 |              |                 |          |            |                  |          |             |                     |      | 01     | B 4₽  |
| 36.325        | 50                                     |                  |                 |              |                 |          |            |                  |          | Select 1    | Time Period         | Done | um um  | _     |
|               |                                        |                  |                 |              |                 |          |            |                  |          | Start Date  |                     |      | 24     | -     |
|               |                                        |                  |                 |              |                 |          |            |                  |          | 5 Years Ag  | 0                   | V    | 15     |       |
|               |                                        |                  |                 |              |                 |          |            |                  |          | End Date    | d                   |      | / I He | ealth |
| 27.244        | 13                                     |                  |                 |              |                 |          |            |                  |          | Quarter En  |                     |      |        |       |

7. Click **Done**. The component updates.

8. Click the **Component Settings** icon to close the menu.

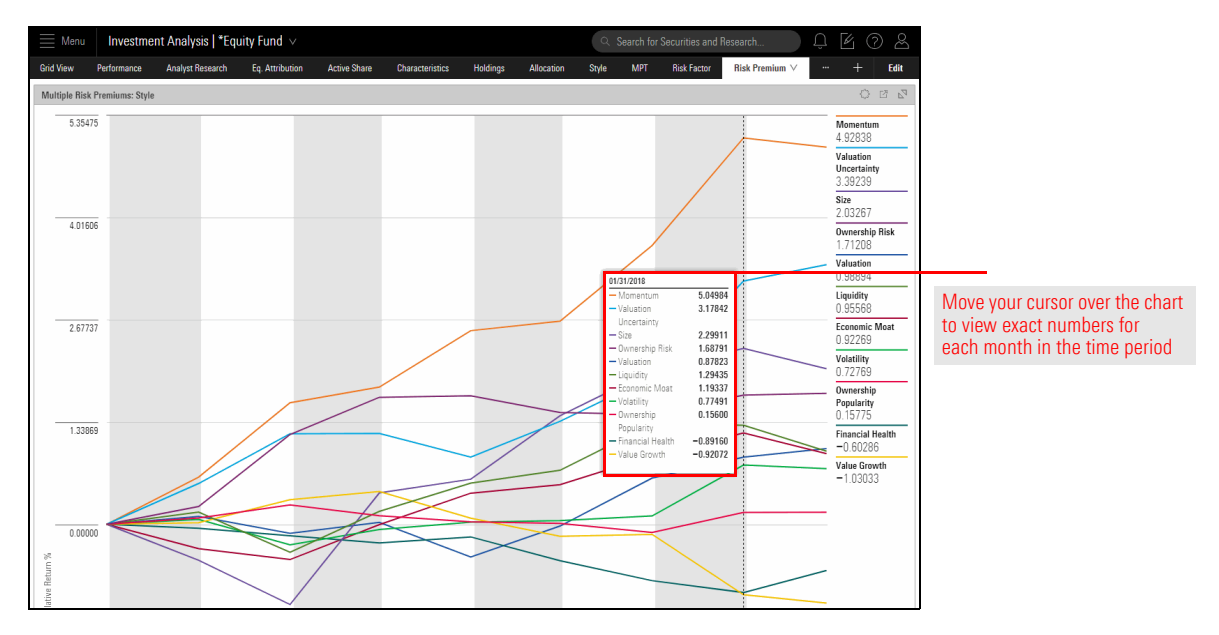

Take note of the risk factor with the highest and lowest returns for the past year. Will the funds from a screen or list you open (or create) reflect high exposure to the factors with strong returns, and low exposure to the factors with the weakest return? Or will the manager have taken a different approach?

In Global Settings, the default number of decimal points is 2, which is too small to display meaningful data for the factor exposures in the Global Multi-Asset Risk Model. In this exercise, to prepare for working with the Global Multi-Asset Risk Model, you will change the decimal place setting to 5. This change will impact nearly every numeric data point in the web-based version of Morningstar Direct, so consider changing this value back to 2 once you are done examining data for the Global Multi-Asset Risk Model.

Exercise 2: Change the number of decimal points for the display

Do the following:

1. On the header, click the **Account** icon, then select **Global Settings**. The Global Settings window opens.

| 🗮 Menu    | Home                                 | Q 🛯 🖉 🖉                                       |                                  |
|-----------|--------------------------------------|-----------------------------------------------|----------------------------------|
|           | M RNINGSTAR Direct 🗠                 | Account<br>File Management<br>Global Settings | Note the highlighted selections. |
|           | Q Search for Securities and Research | Content Catalog<br>Sign Out                   |                                  |
| Lists & S | Screens 🖄 Create V                   | Cieate                                        |                                  |

- 2. Select Data Format. The Data Format options are displayed
- 3. From the **Decimal Places** drop-down field, select **5**.

| Settings: Global                                              |                           |                                      |                                                                             | Cancel                                                      |                                  |
|---------------------------------------------------------------|---------------------------|--------------------------------------|-----------------------------------------------------------------------------|-------------------------------------------------------------|----------------------------------|
| General           Data Format         >           Calculation | Decimal Places<br>5 ∨     | Decimal Separator Period[.] Comma[.] | Thousands<br>Separator<br>Period[.]<br>Comma[,<br>Space<br>None<br>Quote['] | Negative Indicator<br>• -1234.56<br>(1234.56)               | Note the highlighted selections. |
|                                                               | Date Format<br>mm/dd/yyyy | Time Zone<br>∨ Pacific/Ea            | ster V                                                                      | Numbering System <ul> <li>Arabic</li> <li>Indian</li> </ul> |                                  |
|                                                               | Show Calculated<br>Dates  |                                      |                                                                             |                                                             |                                  |

4. Click Save. The Global Settings window closes.

In this exercise, you will do the following:

- Add a new worksheet to the Equity Fund workbook with four instances of the Multiple Risk Premiums component
- ► Display the Global Multi-Asset Risk Model in each component
- ► Display a different set of yield curve factors in each component, and
- ► Save the worksheet and workbook with a unique name.

The Equity Fund workbook should still be open. Do the following:

1. Click the **Add Worksheet** icon.

Exercise 3: Use the Multiple Risk Premiums component to display multiple sets of Yield Curve risk factors

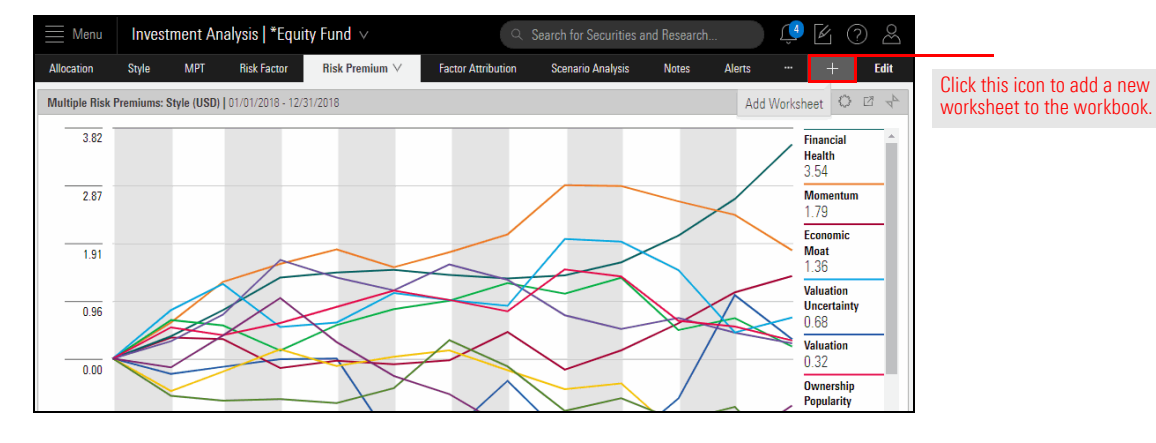

2. In the Search Component field, type Multiple.

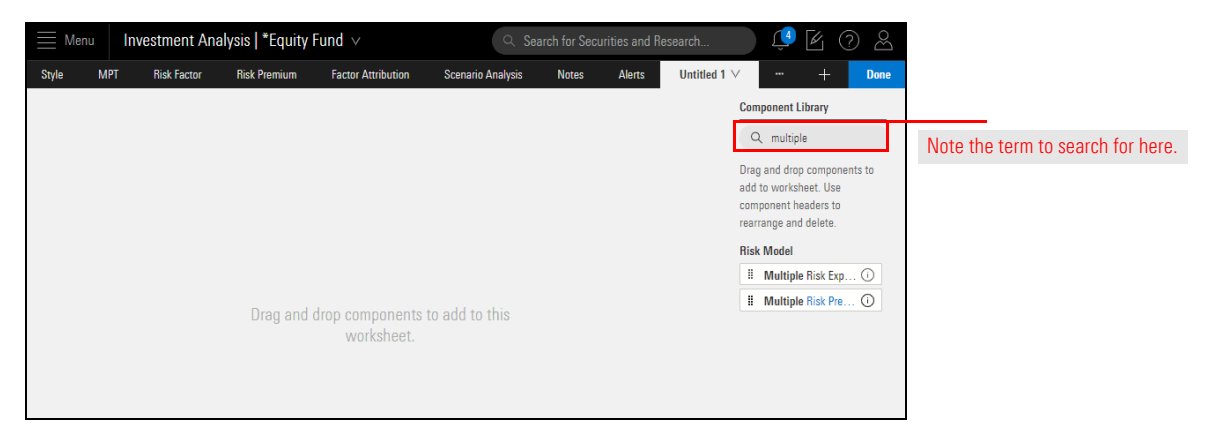

3. Drag-and-drop four instances of the Multiple Risk Premiums component onto the worksheet. (By default, these show data for the Style factors, but you will change this.)

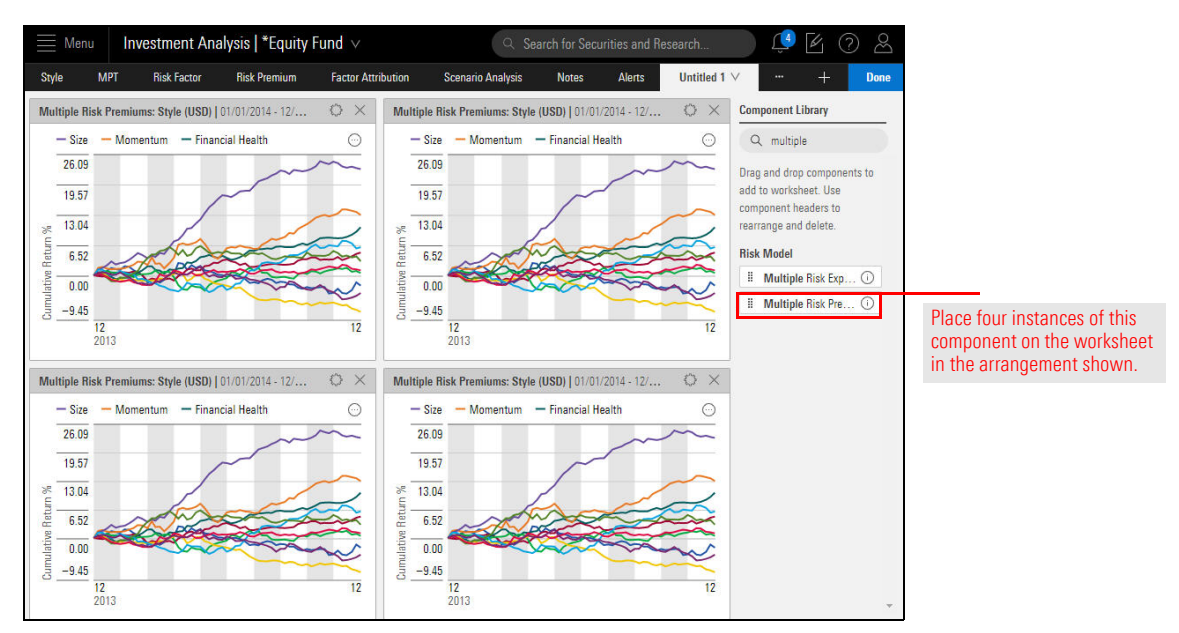

4. Click **Done** to close the Component Library.

5. In the top-left component, click the **Component Settings** icon and select **Risk Models** > **Global Multi-Asset Model**.

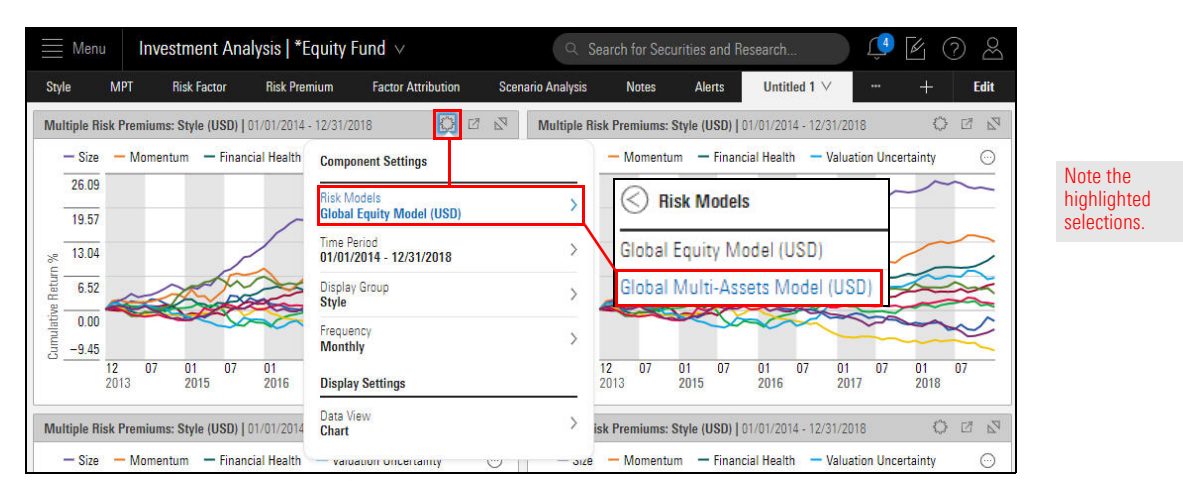

The Risk Premiums in the component now reflect the Yield Curve factors.

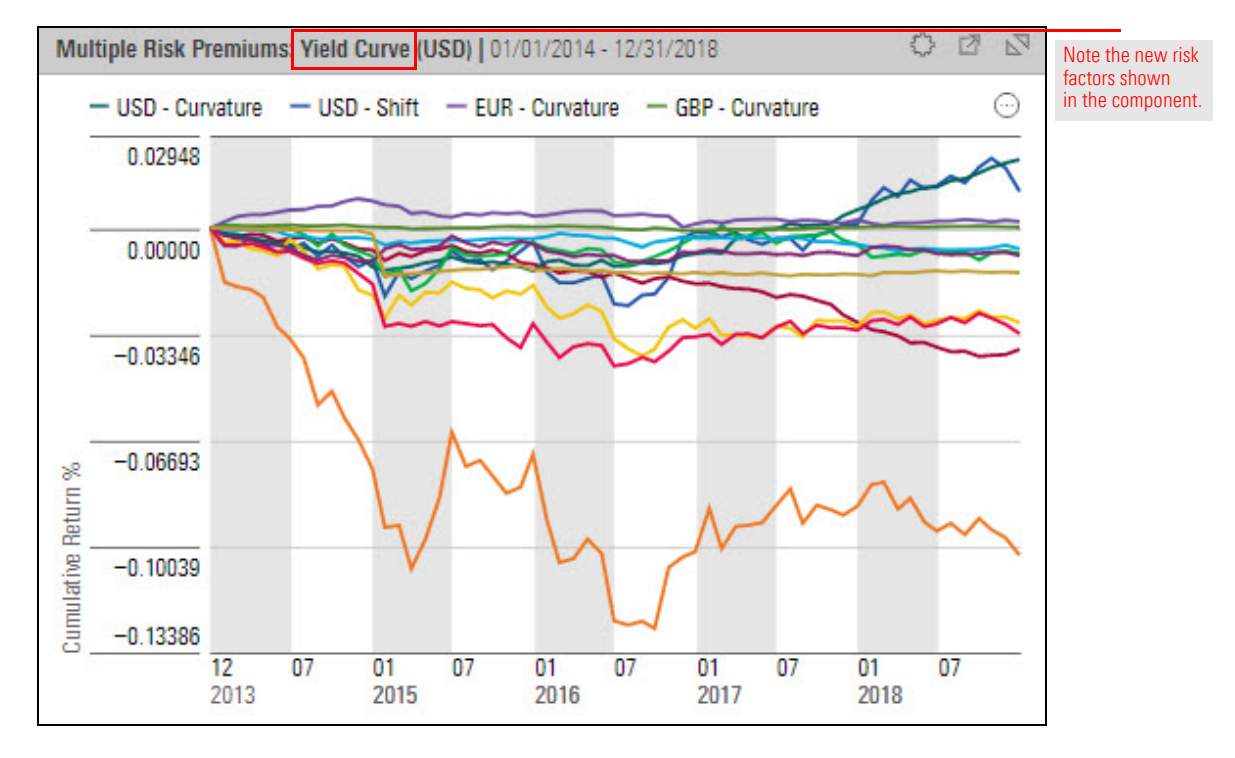

- 6. From the **Component Settings** menu, select **Display Group** > **Yield Curve**. In the Yield Curve menu, all risk factors are checked.
  - ☞ Note: Factors from only one display group at a time can be shown in a component.
- 7. Click Clear All. All risk factors are deselected.

Note the highlighted selections.

| tyle  |         | MPT F        | lisk Factor | Risk Pren    | iium Fa                   | ctor Attribution | Scenario Ar | nalysis   | Notes             | Alerts        | Untitle   | d 1 🗸       |             | +                 | Ed   |
|-------|---------|--------------|-------------|--------------|---------------------------|------------------|-------------|-----------|-------------------|---------------|-----------|-------------|-------------|-------------------|------|
| lulti | ple Ris | sk Premiums: | Style (USD) | 01/01/2014 - | 12/31/2018                | <b>(</b> )       | ⊠ ⊠ Mu      | ltiple Ri | isk Premiums: Sty | le (USD)   01 | /01/2014  | - 12/31/201 | 8           | $\langle \rangle$ | Z    |
| 0.    | Size    | — Momentu    | ım — Fina   | ncial Health | Component                 | Settings         |             |           | — Momentum        | — Financia    | al Health | — Valuat    | ion Uncerta | ainty             | (    |
| 3     | 26.09   |              |             |              | Risk Models               |                  |             | _         |                   |               |           | 🔇 Yiel      | d Curve     |                   | Done |
|       | 19.57   |              |             | 1            | Global Equit              | y Model (USD)    |             | 2         |                   |               | /         |             |             |                   | _    |
|       | 13.04   |              |             |              | Time Period<br>01/01/2014 | - 12/31/2018     |             | >         |                   | 1             | /         | Q SE        | earch       |                   |      |
| -     | 6.52    |              | and for     | 3            | Display Grou              | p                |             | 1         | O Bish Far        |               | <u> </u>  | V USD       | - Shift     |                   |      |
|       | 0.00    |              |             |              | Style                     | ~                |             | 1         | S HISK Fac        | ctor Exposu   | ires      | V USD       | - Twist     |                   |      |
|       | -9.45   |              |             |              | Frequency<br>Monthly      |                  |             | >         | Style             |               |           | V USD       | - Curvatu   | ure               |      |
|       |         | 12 07        | 01 07       | 01           | Dienlau Sott              | inge             |             |           | Sector            |               |           | V EUR       | - Shift     |                   |      |
|       |         | 2010         | 2010        | 2010         | Display Set               | ings             |             | -         | Region            |               |           | V EUR       | - Twist     |                   |      |
| lulti | ple Ris | k Premiums:  | Style (USD) | 01/01/2014   | Chart                     |                  |             | >         | Currency          |               | 4         | V EUR       | - Curvatu   | ire               |      |
| 3     | Size    | — Momentu    | im — Fina   | ncial Health | varuation                 | oncertainty      |             | - 3128    | Yield Curve       | $\vdash$      | 1         | GBP         | - Shift     |                   |      |
|       |         |              |             |              |                           |                  |             |           | L                 |               |           | -           | Twint       |                   |      |

8. Click the checkbox for each USD Yield Curve risk factor.

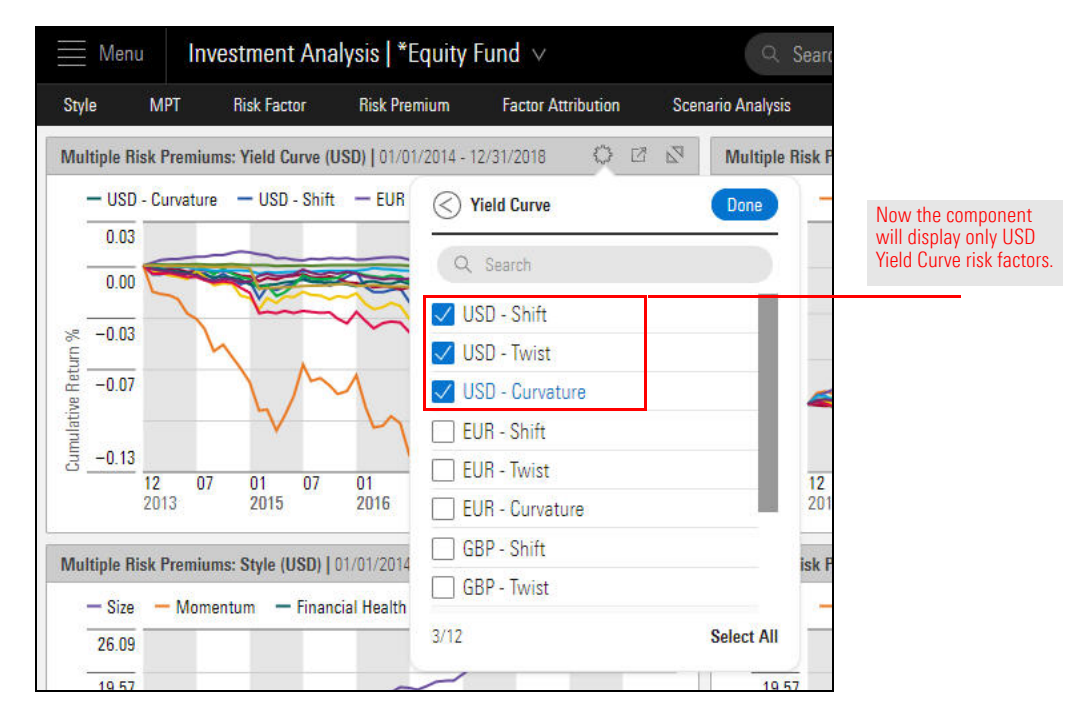

9. Click Done.

- 10. Click away from the Component Settings menu to close it.
- 11. **Hover the cursor** over the **chart** to view the data for a particular date. A popup reveals the specific data for that date.

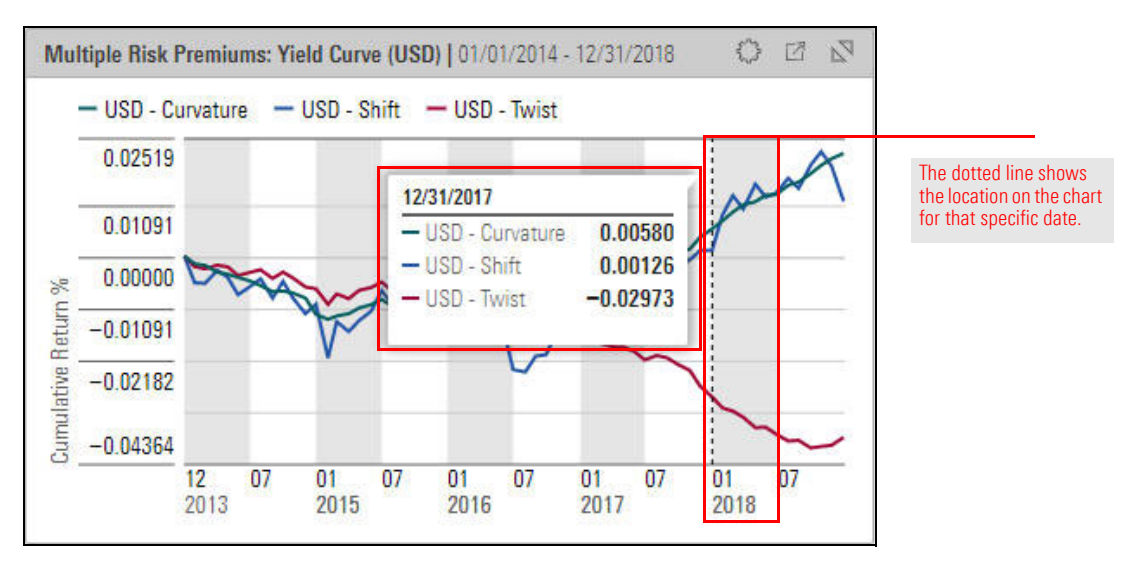

12. In the remaining three components on the new worksheet, repeat step 5 through step 10, selecting a different set of risk factors (EUR, GBP, and CHF) in each component. Your result should look something like the following illustration.

What common trends and discrepancies do you see across the four components?

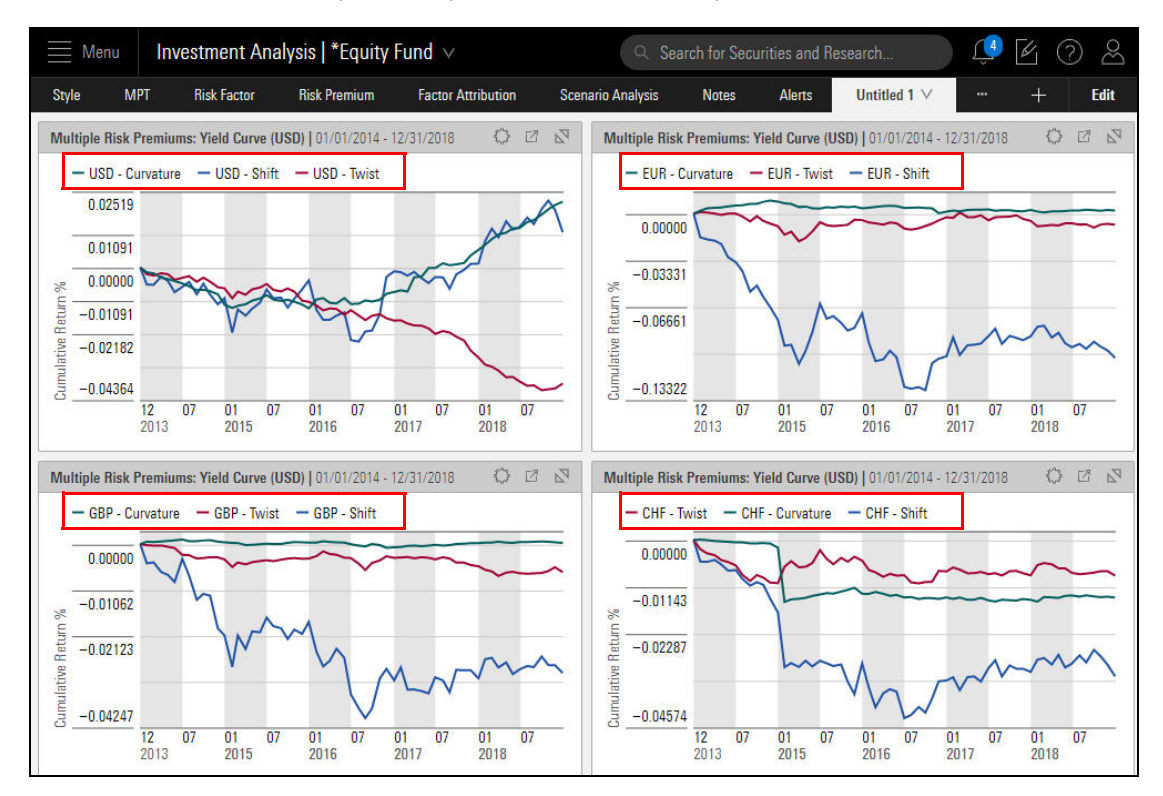

13. To rename the worksheet, click the **Untitled** tab and select **Rename**.

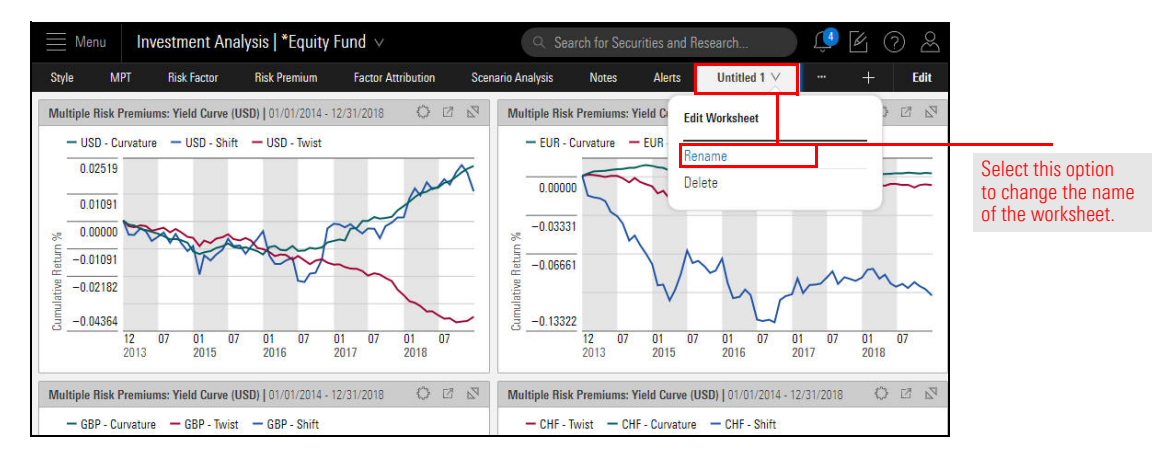

- 14. Name the worksheet Yield Curve Risk Premiums, then click Save.
- 15. To save the workbook, click the workbook menu and select Save As.

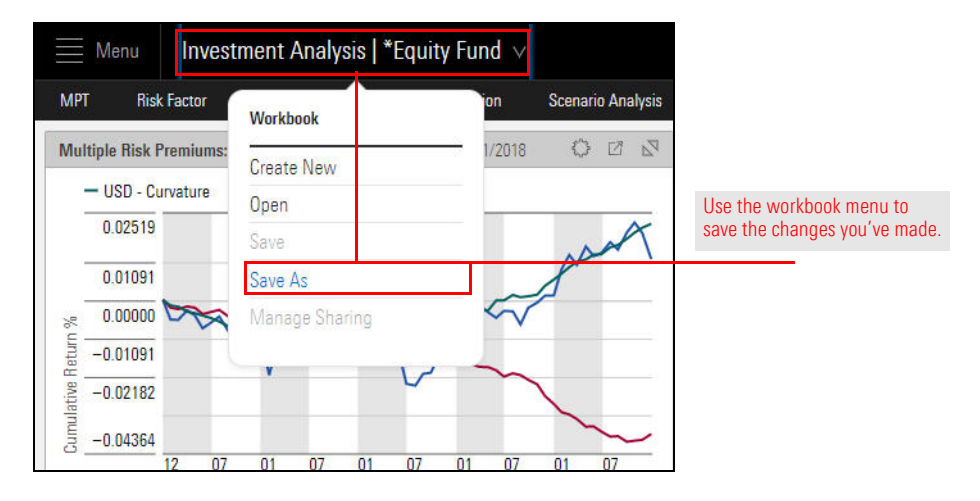

#### 16. Type Multi-Asset Risk Model and click Save.

Note: At this point, you may want to use the Global Settings menu to change the number of decimal places back to 2. To begin understanding data from the Morningstar Global Equity Risk Model, create a screen for equity funds to be analyzed. In this exercise, the focus will be on large-cap open-end funds meeting the following criteria:

Exercise 4: Screen for large-cap equity funds

- must be a member of the US Fund Large Blend, US Fund Large Growth, or US Fund Large Value Morningstar Category
- must have at least three years of history
- must have at least \$500MM in assets
- ► cannot be a fund-of-funds, and
- ► only a single share class (namely, the oldest) of each fund will be shown.

In this exercise, the first step is to create a workbook and not a screen. If you were to create a screen, the Grid View workbook would open upon completing it, and that workbook does not contain the worksheets needed to see Morningstar Global Risk Model components; the Equity Fund workbook has these. Creating a screen would require you to save the screen, open the Equity Fund workbook, and then open the saved screen. Because the Equity Fund workbook already contains several worksheets related to the Global Risk Model, creating an instance of that workbook and creating a screen from there saves several steps.

To create this screen, do the following:

1. On the header, click the **Create** icon, then select **Workbook**. The Select an existing workbook to start from window opens.

| i Menu Ha | ome              |                                        |                 |        |                  |        | Û                | 602    |                      |
|-----------|------------------|----------------------------------------|-----------------|--------|------------------|--------|------------------|--------|----------------------|
|           |                  |                                        |                 |        |                  |        | Create           |        |                      |
|           |                  | M                                      |                 |        | List             |        |                  |        |                      |
|           |                  | III III III III III III III III III II | ( )KNINGO       | IAK    | Dilect           |        | Screen           |        |                      |
|           | ()))))))))()     | ) Caarab far Caa                       | unitian and Day |        |                  |        | Custom Benchmark |        |                      |
|           |                  |                                        | curres and nes  | searci | l                | 2000   | Custom Scenario  |        | Select this option   |
|           |                  |                                        |                 |        |                  |        | Policy           |        | from the Create menu |
|           | Lists & Screens  |                                        |                 |        | Model Portfolios |        | Model Portfolio  |        |                      |
|           |                  |                                        |                 |        |                  |        | Workbook         |        |                      |
|           | Name             | Туре                                   | Last Modified   |        | Name             | La     | Note             |        |                      |
|           | Active Share     | List                                   | 08/30/2018      |        | Model1           | •<br>o | Grid Batch       |        |                      |
|           | Emerging Markets | Screen                                 | 08/29/2018      |        | Model2           | 0      | 1/22/2010        | 200000 |                      |

2. Click Equity Fund. A window opens, asking you to select a list or screen.

| Select an existing workbook                      |                    |                      |                        |                       |   |                   |
|--------------------------------------------------|--------------------|----------------------|------------------------|-----------------------|---|-------------------|
| Q Locate Workbook<br>Custom Benchmarks Read Only | Type<br>Portfolios | Owner<br>Morningstar | Modified<br>01/27/2017 | Created<br>01/26/2017 | ^ |                   |
| Equity Fund Read Only                            | Investments        | Morningstar          | 01/27/2017             | 01/26/2017            |   | Click this option |
| Fixed Income Fund Read Only                      | Investments        | Morningstar          | 01/27/2017             | 01/26/2017            |   |                   |
| Grid View Read Only                              | Investments        | Morningstar          | 01/27/2017             | 01/26/2017            |   |                   |
| Grid View Read Only                              | Portfolios         | Morningstar          | 01/27/2017             | 01/26/2017            |   |                   |
| Markets - Equity Research<br>Read Only           | Investments        | Morningstar          | 01/27/2017             | 01/26/2017            |   |                   |
| Markets - Overview Read Only                     | Investments        | Morningstar          | 01/27/2017             | 01/26/2017            | ~ |                   |
|                                                  |                    |                      |                        |                       | - |                   |

3. Click New Screen. The Screener window opens.

4. In the Investment Type area, click **Open-End Fund**, then click **OK**. The Add Criteria area for the next element to screen on opens.

| Screener                             |                                                 |                                          |                   | Cancel Done      | After selecting                               |
|--------------------------------------|-------------------------------------------------|------------------------------------------|-------------------|------------------|-----------------------------------------------|
| 0/27,226   + 🖻 🖒                     | <ul> <li>Create your Universe</li> </ul>        |                                          |                   | O Logic Mode     | option(s) for a field,<br>be sure to click OK |
| 1290 Convertible Securities A        | Investment Type                                 |                                          |                   | СК               |                                               |
| 1290 Convertible Securities I        | Value                                           |                                          |                   |                  | The Domicile criteria                         |
| 1290 Convertible Securities R        | Category Average                                | C Fauity                                 | O Insurance Fund  | Cooled Fund      | is included                                   |
| 1290 DoubleLine Dynamic Allocation A |                                                 |                                          |                   |                  | automatically and is                          |
| 1290 DoubleLine Dynamic Allocation I | Ulosed-End Fund                                 | <ul> <li>Exchange-Traded Fund</li> </ul> | Money Market Fund | Preferred Stock  | set to United States                          |
| 1290 DoubleLine Dynamic Allocation R | <ul> <li>Collective Investment Trust</li> </ul> | Index                                    | Open-End Fund     | Separate Account |                                               |
| 1290 GAMCO Small/Mid Cap Value A     |                                                 |                                          |                   |                  | This saves you the                            |
| 1290 GAMCO Small/Mid Cap Value I     | Domicile: United States                         |                                          |                   | • ×              | filter for only those                         |
|                                      |                                                 |                                          |                   |                  | funds sold in the U.S.                        |

5. To find a single instance of each fund, in the **Search for data points** field, type **old**. Select **Oldest Share Class**. Some additional fields now appear.

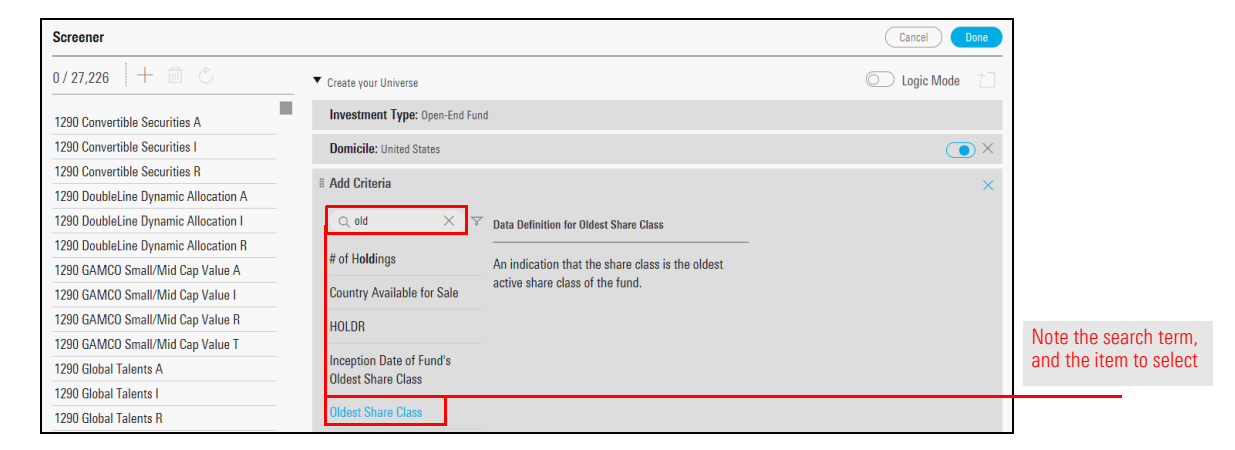

6. The option for Yes should be selected already; click **OK**.

| Screener                             |                                | Cancel Done            |    |
|--------------------------------------|--------------------------------|------------------------|----|
| 0 / 27,226 + 🖻 🖒                     | ▼ Create your Universe         | C Logic Mode           |    |
| 1290 Convertible Securities A        | Investment Type: Open-End Fund |                        |    |
| 1290 Convertible Securities I        | Domicile: United States        | Some fields have a     |    |
| 1290 Convertible Securities R        | # Oldest Share Class           |                        |    |
| 1290 DoubleLine Dynamic Allocation A |                                | selected when you      |    |
| 1290 DoubleLine Dynamic Allocation I | Value                          | include them in a scre | en |
| 1290 DoubleLine Dynamic Allocation R | Allow Missing Values           |                        |    |
| 1290 GAMCO Small/Mid Cap Value A     |                                |                        |    |
| 1290 GAMCO Small/Mid Cap Value I     | V Yes                          |                        |    |
| 1290 GAMCO Small/Mid Cap Value R     | O No                           |                        |    |
| 1290 GAMCO Small/Mid Cap Value T     | O Not Available                |                        |    |
| 1290 Global Talents A                |                                |                        |    |

7. To find large-cap funds, in the **Search for data points** field, type **peer**.

8. Select Morningstar Category. Some additional fields now appear.

| Screener                               |                                       |            | Cancel Done  |                     |
|----------------------------------------|---------------------------------------|------------|--------------|---------------------|
| 0/3,922 + 🖻 🖒                          | ▼ Create your Universe                |            | O Logic Mode |                     |
| 1290 GAMCO Small/Mid Cap Value I       | Investment Type: Open-End Fund        |            |              | The smart search    |
| 1290 Global Talents I                  | Domicile: United States               |            |              | capability          |
| 1290 Low Volatility Global Equity I    | # Oldest Share Class                  | Value: Vec |              | occasionally allows |
| 1290 SmartBeta Equity I                |                                       | Value, 165 |              | you to find a       |
| 1290 VT Energy K                       | I Global Broad Category Group: Equity |            |              | data point by       |
| 1290 VT Equity Income IB               | I Add Criteria                        |            | ×            | searching for a     |
| 1290 VT GAMCO Small Company Valu       |                                       |            |              | synonym of a data   |
| 1290 VT Low Volatility Global Equity K | Q peer X Y                            |            |              | point's name        |
| 1290 VT Micro Cap K                    | Morningstar Category                  |            |              |                     |
| 1290 VT Natural Resources K            | Monnigetal outogery                   |            |              |                     |
| 1290 VT Real Estate K                  | Most Recent Category Peer             |            |              |                     |
| 1290 VT Small Cap Value K              | Group Marine                          |            |              |                     |

- 9. In the Value area **Search** field, type **large**. The list of available categories updates to match your search term.
- 10. Select Large Blend, Large Growth, and Large Value.

| Screener                                                                                                    |                                  |                                                                                             |                                 | Cancel                                     | Done   |                                                       |
|----------------------------------------------------------------------------------------------------|----------------------------------|---------------------------------------------------------------------------------------------|---------------------------------|--------------------------------------------|--------|-------------------------------------------------------|
| 0/7,907 + 🖻 🖒                                                                                                    | # Morningstar Category           |                                                                                             |                                 |                                            | ОК     |                                                       |
| 1290 Convertible Securities I<br>1290 DoubleLine Dynamic Allocation I<br>1290 GAMCO Small/Mid Cap Value I                                   | Operator     Include     Exclude | Region<br>United States ∨                                                                   | Value<br>Allow Missin<br>Values | 9                                          |        | Use this field to                                     |
| 1290 Global Falents I<br>1290 High Yield Bond I<br>1290 Low Volatility Global Equity I                                                      | Global Broad Category            | Value<br>Q large                                                                            |                                 | (≪< 1/                                     | 2 > ») |                                                       |
| 1290 Multi-Alternative Strategies 1<br>1290 Retirement 2020 1<br>1290 Retirement 2025 1<br>1290 Retirement 2030 1<br>1290 Retirement 2035 1 | Allocation<br>Alternative        | <ul> <li>Foreign Large Ble</li> <li>Foreign Large Gro</li> <li>Foreign Large Val</li> </ul> | nd 🥝<br>wth 🥝<br>ue 🧭           | Large Blend<br>Large Growth<br>Large Value |        | Select the categories you want included in the screen |

- 11. Click **OK**.
- 12. To find funds with at least \$500MM in assets, in the **Search for data points** field, type **size**.
- 13. Select Fund Size.

| Screener                              |                                          |                                                     |            | Cancel Done    |                        |
|---------------------------------------|------------------------------------------|-----------------------------------------------------|------------|----------------|------------------------|
| 0/1,221   十 面 心                       | <ul> <li>Create your Universe</li> </ul> |                                                     |            | 🔘 Logic Mode 📋 |                        |
| 1290 VT Equity Income IB              | Investment Type: Open-End Fund           |                                                     |            |                |                        |
| 1290 VT Socially Responsible IB       | Domicile: United States                  |                                                     |            | $\bigcirc$ ×   |                        |
| AAM/Bahl & Gaynor Income Growth I     | # Oldest Share Class                     |                                                     | Value: Yes | ( ) ×          |                        |
| AAMA Equity                           | " Marningstar Catagony Laura Pla         | and Laura Canuda Laura Valua                        |            |                |                        |
| AB Concentrated Growth Advisor        | . Worningstar Gategory. Large Die        | eno, carge Growon, carge value                      |            |                |                        |
| AB Core Opportunities A               | # Add Criteria                           |                                                     |            | ×              | Note the search term.  |
| AB Equity Income A                    | O size X                                 | V Data Definition for Fund Size                     |            |                | and the item to select |
| AB FlexFee Core Opportunities Advisor |                                          |                                                     |            |                |                        |
| AB FlexFee Large Cap Growth Advisor   | Fund Size                                | The total value of all of the investments in a fund | S          |                |                        |
| AB FlexFee US Thematic Advisor        |                                          | portfolio.                                          |            |                |                        |

14. The Operator field defaults to Greater than or Equal to. In the **Value** field, type **500000000**.

| Screener                              |                                     |                                          | Cancel Done |                   |
|---------------------------------------|-------------------------------------|------------------------------------------|-------------|-------------------|
| 0/1,206 十 面 心                         | I Morningstar Category              | : Large Blend, Large Growth, Large Value | •X          |                   |
|                                       | # Fund Size Comprehen               | isive (mo-end)                           | <           |                   |
| 1290 VT Equity Income IB              | Operator                            | Value                                    |             |                   |
| 1290 VT Socially Responsible IB       |                                     |                                          |             |                   |
| AAM/Bahl & Gaynor Income Growth I     | <ul> <li>Greater than or</li> </ul> | O Allow Missing<br>Values                |             |                   |
| AAMA Equity                           | Equal to                            |                                          |             |                   |
| AB Concentrated Growth Advisor        | O Greater than                      | Value                                    |             | Note that no      |
| AB Core Opportunities A               | O Equal to                          | 500000000 ×                              |             | commas are needed |
| AB Equity Income A                    | O Not Equal to                      | 🔿 Not Available                          |             |                   |
| AB FlexFee Core Opportunities Advisor | 🔿 Less than or Equa                 |                                          |             |                   |
| AB FlexFee Large Cap Growth Advisor   | to                                  |                                          |             |                   |
| AB FlexFee US Thematic Advisor        | ○ Less than                         |                                          |             |                   |
| AB Growth B                           | O Between                           |                                          |             |                   |

- 15. Click **OK**.
- 16. To find funds with at least three years of history, in the **Search for data points** field, type **inception**.
- 17. Select Inception Date of Oldest Share Class.
- 18. The Operator field defaults to Before. In the **Value** field, enter **the previous month-end date from three years ago** in MM/DD/YYYY format (Example: 02/28/2016).

| Screener                          |                     |                                          |                         | Cancel Done |                   |
|-----------------------------------|---------------------|------------------------------------------|-------------------------|-------------|-------------------|
| 0/585 + 🖻 🖒                       | Domicile: United S  | tates                                    |                         | ٥×          |                   |
| 1290 VT Equity Income IB          | I Oldest Share Clas | iS                                       | Value: Yes              |             |                   |
| AAM/Bahl & Gaynor Income Growth I | I Morningstar Cate  | <b>:gory:</b> Large Blend, Large Growth, | Large Value             |             | Note the search   |
| AB Equity Income A                | E Fund Size Compre  | ehensive (mo-end): Greater that          | n or E Value: 500000000 | ()×         | term to select    |
| AB Growth B                       | The sector Detector | F                                        |                         |             |                   |
| AB Large Cap Growth A             | Inception Date of   | Fund's Uldest Share Class                |                         |             |                   |
| AB Relative Value A               | Operator            | Value                                    |                         |             |                   |
| AIG Focused Alpha Large-Cap A     | Before              | O Allow Missing                          |                         |             |                   |
| AIG Focused Dividend Strategy A   | O After             | Values                                   | _                       |             | Enter the date in |
| AIG Focused Multi-Cap Growth A    | Retween             | 02/28/2015                               |                         |             | MM/DD/YYYY format |
| Akre Focus Instl                  | O between           | -                                        |                         |             |                   |
| Alger Capital Appreciation B      |                     |                                          |                         |             |                   |

- 19. Click **OK**.
- 20. Click **Done**. The Screener window closes and the Equity Fund workbook opens, displaying the Grid View worksheet.

21. Click the Lists & Screens menu and select Save. A dialog box opens.

| Invest            | ment Analysis | *Equity Fun | $d$ $\vee$   |                 |                         |               |
|-------------------|---------------|-------------|--------------|-----------------|-------------------------|---------------|
| Grid View $\vee$  | Performance   | Attribution | Active Share | Characteristics | Holdings                |               |
| * Untitled List 🗸 | ·             |             |              |                 |                         |               |
| Lists & Screens   |               | + :         |              | ∑ Column        | Set ∨                   |               |
| Create New        |               | >           |              |                 |                         | Use this com  |
| Open              |               |             |              | Ticker          | Morningstar<br>Category | to save the s |
| Save              |               |             |              | _               |                         |               |
| Save As           |               |             |              | -               | Large Value             |               |
|                   |               | e Growt     | hl           | AFNIX           | Large Blend             |               |

- 22. In the Name field, type Large Cap Subset.
- 23. Click Save. The name of the screen updates automatically.

To view and analyze risk premium data, do the following:

- 1. Click the Risk Premium worksheet.
- 2. On the **Multiple Risk Premiums: Style** component, click the **Expand** icon. The component resizes to fill the screen.

Exercise 5: Examine different factors' impact on returns

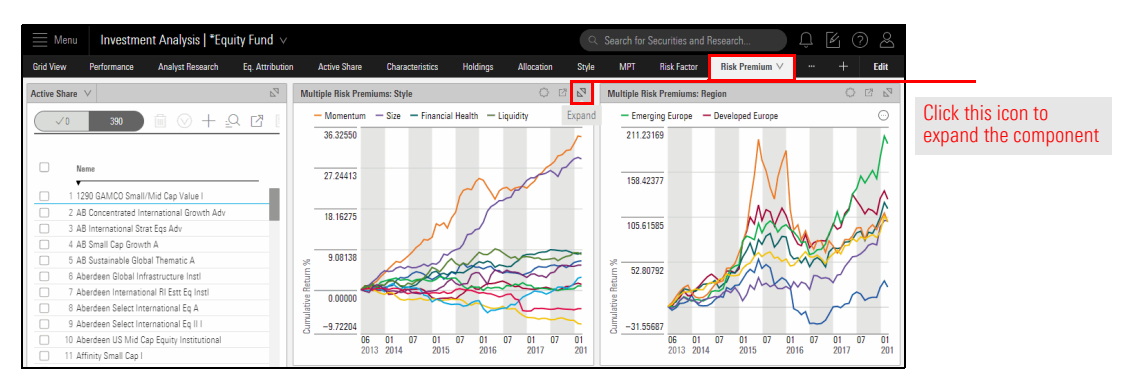

- 3. Click the Component Settings icon. The Component Settings menu opens.
- 4. From the Component Settings menu, select **Time Period**.

| E Menu        | Investme        | nt Analysis   *Equ | uity Fund $	imes$ |              |                 |          |              | Q Se     | arch for S | Securities and Research                | Û 🛛    | 0 2              |                    |
|---------------|-----------------|--------------------|-------------------|--------------|-----------------|----------|--------------|----------|------------|----------------------------------------|--------|------------------|--------------------|
| Grid View     | Performance     | Analyst Research   | Eq. Attribution   | Active Share | Characteristics | Holdings | a Allocation | Style    | MPT        | Risk Factor Risk Premium V             | +      | Edit             |                    |
| Multiple Risl | Premiums: Style |                    |                   |              |                 |          |              |          |            |                                        | 5      | 2 - <sup>2</sup> |                    |
| 36.325        | 50              |                    |                   |              |                 |          |              |          |            | Component Settings                     |        | um<br>DA         |                    |
|               |                 |                    |                   |              |                 |          |              |          |            | Time Period<br>07/01/2013 - 06/30/2018 | >      |                  | Salact this antion |
|               |                 |                    |                   |              |                 |          |              |          |            | Display Group<br>Style                 | >      | 5<br>I Health    | Select this option |
| 27.244        | 13              |                    |                   |              |                 |          |              |          |            | Frequency<br>Monthly                   | >      | ,                |                    |
| 27.244        | 10              |                    |                   |              |                 | ~        |              |          | /          | Display Settings                       |        | 5                |                    |
|               |                 |                    |                   |              |                 |          | $\backslash$ | $\sim p$ | $\sim$     | Data View<br>Chart                     | >      | 4                |                    |
|               |                 |                    |                   |              |                 |          |              |          |            |                                        | 0.100/ | пр пізк<br>7     |                    |

5. Click the Start Date option, then scroll up to select 1 Year.

| Menu          | Investme        | nt Analysis   *Equ | uity Fund ${\scriptstyle\lor}$ |              |                 |          |            | 9     | Search for | Securities and         | Research     | ) Û [ | 402           |                                                 |
|---------------|-----------------|--------------------|--------------------------------|--------------|-----------------|----------|------------|-------|------------|------------------------|--------------|-------|---------------|-------------------------------------------------|
| Grid View     | Performance     | Analyst Research   | Eq. Attribution                | Active Share | Characteristics | Holdings | Allocation | Style | MPT        | Risk Factor            | Risk Premium | /     | + Edit        |                                                 |
| Multiple Risk | Premiums: Style |                    |                                |              |                 |          |            |       |            |                        |              |       | 0 2 7         |                                                 |
| 36.325        | 50              |                    |                                |              |                 |          |            |       |            | Select                 | Time Period  | Done  | um            |                                                 |
|               |                 |                    |                                |              |                 |          |            |       |            | Start Date             |              |       | 24            |                                                 |
|               |                 |                    |                                |              |                 |          |            |       |            | 5 Years Ag             | 10           | V     | 15            | Use this field to char<br>the time period being |
|               |                 |                    |                                |              |                 |          |            |       |            | End Date<br>Quarter Er | ıd           | V     | l Health<br>O | roflocted in the chart                          |
| 27.244        | 13              |                    |                                |              |                 |          |            |       |            |                        | ~ /          |       |               | Tenecteu în the chân                            |

- 6. Click **Done**. The component updates.
- 7. Click the **Component Settings** icon to close the menu.

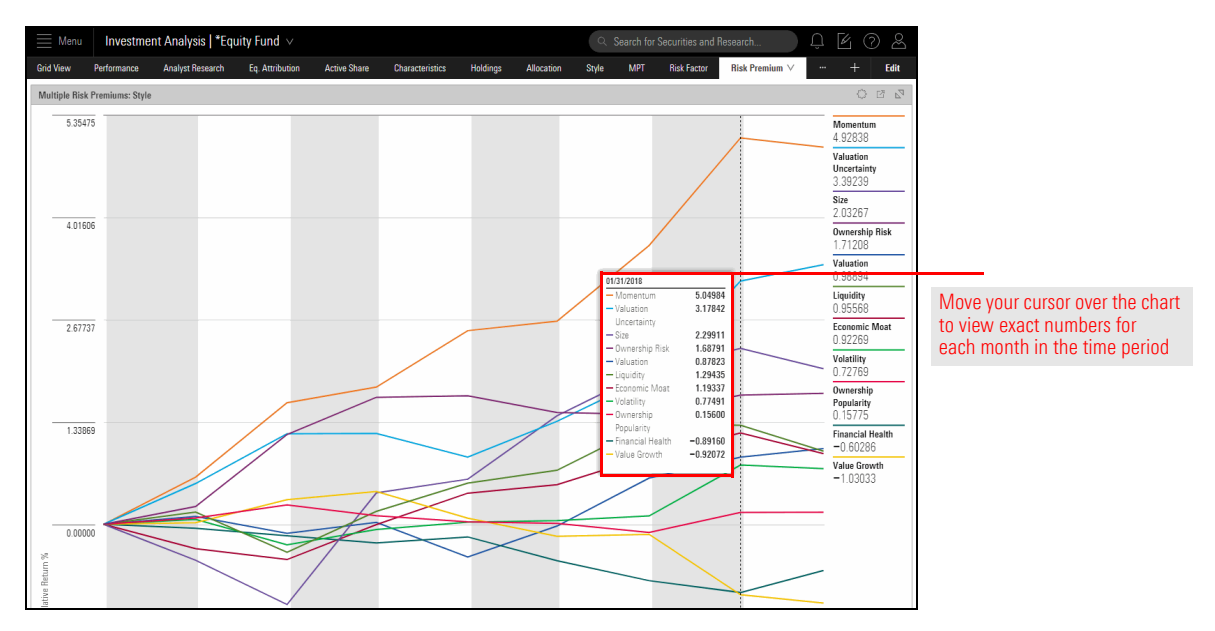

Take note of the risk factor with the highest and lowest returns for the past year. Will the funds from the screen reflect high exposure to the factor with strong returns, and low exposure to the factor with the weakest return? Or will the managers have taken a different approach altogether?

To see the size of a fund's exposure to various risk factors and to understand how a fund's risk exposures compare to a benchmark, as well as to see its historical exposure to the risk factors, use the components on the Risk Factor worksheet.

Note: Before beginning this exercise, ensure you have constituent rights enabled via the Content Catalog (found under the Account icon on the header) to compare the holdings of the fund to the benchmark you want to use in this exercise. Your Customer Success Manager can assist you with this, if needed. Alternatively, use a Morningstar Index, or an ETF proxy.

Exercise 6: Evaluate current risk factor exposures for a fund and historic risk premiums

#### Do the following:

- 1. Select the **Risk Factor** worksheet.
- 2. In the Grid View, **scroll** to find the fund that had the best Total Ret % Rank Cat 1Y value from Exercise 4 on page 22.
- 3. Click once on the fund's **name**. A blue line should appear underneath the fund, and the other two components on the worksheet update to reflect that this is the fund in focus.

| E Menu               | Investme            | nt Analysis   *Eq | uity Fund ${\scriptstyle\lor}$                                                       |                     |                       |                       |                       |          | C Search for | Securities and         | Research                        |             | Ĵ | 10 |      |
|----------------------|---------------------|-------------------|--------------------------------------------------------------------------------------|---------------------|-----------------------|-----------------------|-----------------------|----------|--------------|------------------------|---------------------------------|-------------|---|----|------|
| Grid View            | Performance         | Analyst Research  | Eq. Attributio                                                                       | n Active Share      | Characteristics       | Holdings              | Allocation            | Style    | MPT          | Risk Factor            | <ul> <li>Risk Prem</li> </ul>   | nium        |   |    | Edit |
| Large Cap Su         | ubset 🗸             |                   | $\mathbb{P}_{\!\!\!\!\!\!\!\!\!\!\!\!\!\!\!\!\!\!\!\!\!\!\!\!\!\!\!\!\!\!\!\!\!\!\!$ | Risk Exposure Snap  | ishot: Style 02/06/20 | 18                    |                       |          |              |                        |                                 |             |   | 0  | 2 2  |
| <ul><li>✓0</li></ul> | 582                 | ≞ ⊘ + :           | <u>q et i</u>                                                                        | Risk Factors        |                       | Portfolio<br>Exposure | Benchmark<br>Exposure | +/-      | CGM Foci     | ıs I Morningsta<br>–0, | r US Large Cap TF<br>50 0.00 0. | I USD<br>50 |   | 2. | 00   |
| 0                    | Name                |                   |                                                                                      | Valuation           | 0                     | -0.53407              | 0.08071               | -0.61479 |              |                        |                                 |             |   |    |      |
|                      | ,                   |                   |                                                                                      | Economic Moat       | 0                     | 0.29839               | 1.33366               | -1.03527 |              |                        |                                 |             |   |    |      |
| 78                   | Carillon Eagle Grow | th & Income A     | _                                                                                    | Einancial Health    | Ū.                    | 0.74851               | 0.84455               | 0.10398  |              |                        |                                 |             |   |    |      |
| 791                  | CGM Focus           |                   |                                                                                      | Momentum            | 0                     | 1.19486               | 0.42161               | 0.77325  |              |                        |                                 |             |   |    |      |
| 001                  | ClearRridge Aggress | ive Growth A      |                                                                                      | Volatility          | 0                     | 0.45028               | -0.93124              | 1.38151  |              |                        |                                 |             |   |    |      |
| 82                   | ClearBridge All Cap | Value A           |                                                                                      | Size                | 0                     | -1.43117              | -1.52361              | 0.09244  |              |                        |                                 |             |   |    |      |
| 83                   | ClearBridge Appreci | ation A           |                                                                                      | Value Growth        | 0                     | -1.45214              | 0.12995               | -1.58209 |              |                        |                                 |             |   |    |      |
| 84                   | ClearBridge Dividen | d Strategy A      |                                                                                      | Valuation Uncertain | ty (i)                | -0.22243              | -0.99543              | 0.77300  |              |                        |                                 |             |   |    |      |
| 85                   | ClearBridge Large C | ap Growth A       |                                                                                      | Liquidity           | ., 0                  | 0.3/000               | 0.46901               | _0.11003 |              | · ·                    |                                 |             |   |    |      |
| 86 0                 | ClearBridge Large C | ap Value I        |                                                                                      | Liquidity           | 0                     | 0.34303               | 0.40301               | -0.11333 |              |                        |                                 |             |   |    |      |
| 87 1                 | ClearBridge Value C |                   |                                                                                      | Ownership Populari  | ty 🛈                  | -0.05453              | -0.38951              | 0.33498  |              |                        |                                 |             |   |    |      |
| 88                   | Clipper             |                   |                                                                                      | Ownership Risk      | 0                     | 0.08257               | -0.70118              | 0.78375  |              | 1                      |                                 |             |   |    |      |
| 89                   | Coho Relative Value | Equity Advisor    |                                                                                      |                     |                       |                       |                       |          |              |                        | 1                               |             |   |    |      |

4. **Expand** the Risk Exposure Snapshot component. Note that only one set of factors (in this case, the Style factors) is shown at a time.

| E Me      | nu Investme                            | ent Analysis   *Eq | uity Fund ${\scriptstyle \lor}$                                                      |                      |                      |                       |                       |          | Search for Securitie      | s and Res           | earch                   |             | l E Ø     |                   |                    |
|-----------|----------------------------------------|--------------------|--------------------------------------------------------------------------------------|----------------------|----------------------|-----------------------|-----------------------|----------|---------------------------|---------------------|-------------------------|-------------|-----------|-------------------|--------------------|
| Grid View | Performance                            | Analyst Research   | Eq. Attribution                                                                      | Active Share         | Characteristics      | Holdings              | Allocation            | Style    | MPT Risk Fa               | actor $\vee$        | Risk Pren               | nium ·      | + I       | Edit              |                    |
| Large Cap | Subset \vee                            |                    | $\mathbb{P}_{\!\!\!\!\!\!\!\!\!\!\!\!\!\!\!\!\!\!\!\!\!\!\!\!\!\!\!\!\!\!\!\!\!\!\!$ | Risk Exposure Snaps  | hot: Style 02/06/201 | 8                     |                       |          |                           |                     |                         |             | 0 ß       | $\nabla_{\Delta}$ | Lles this ison to  |
|           | 582                                    | 1 🗇 + 🛛            |                                                                                      | Risk Factors         |                      | Portfolio<br>Exposure | Benchmark<br>Exposure | +/-      | CGM Focus   Morn<br>-2.00 | ingstar US<br>-0.50 | Large Cap TF<br>0.00 0. | 1 USD<br>50 | E<br>2.00 | xpand             | expand a component |
|           | Name                                   |                    |                                                                                      | Valuation            | 0                    | -0.53407              | 0.08071               | -0.61479 |                           |                     |                         |             |           |                   | Use this icon to   |
|           | •                                      |                    | _                                                                                    | Economic Moat        | (i)                  | 0.29839               | 1.33366               | -1.03527 |                           |                     |                         |             |           |                   | evpand a component |
|           | 8 Carillon Eagle Grov                  | /th & Income A     |                                                                                      | Financial Health     | 0                    | 0.74851               | 0.64455               | 0.10396  |                           |                     |                         |             |           |                   | expand a component |
|           | 9 CGM Focus                            |                    |                                                                                      | Momentum             | 0                    | 1.19486               | 0.42161               | 0.77325  |                           |                     |                         |             |           |                   |                    |
|           | <ol> <li>ClearBridge Aggreg</li> </ol> | red Equity Insti   |                                                                                      | Volatility           | 0                    | 0.45028               | -0.93124              | 1.38151  | 1                         |                     |                         |             |           |                   |                    |
|           | 2 ClearBridge All Cap                  | i Value A          |                                                                                      | Size                 | 0                    | -1.43117              | -1.52381              | 0.09244  |                           |                     |                         |             |           |                   |                    |
|           | 3 ClearBridge Apprec                   | iation A           |                                                                                      | Value Growth         | 0                    | -1.45214              | 0.12995               | -1.58209 |                           |                     |                         |             |           |                   |                    |
|           | 4 ClearBridge Divider                  | nd Strategy A      |                                                                                      | Valuation Uncertaint | . 0                  | -0.22243              | -0.99543              | 0 77300  |                           |                     |                         |             |           |                   |                    |
|           | 5 ClearBridge Large (                  | Cap Growth A       |                                                                                      | Liquidity            |                      | 0.34000               | 0.46901               | -0.11003 |                           |                     |                         |             |           |                   |                    |
|           | 6 ClearBridge Large I                  | Cap Value I        |                                                                                      | Enquirency           | 0                    | 0.54505               | 0.40301               | 0.113335 |                           | - Li -              |                         | 1           |           |                   |                    |
|           | 7 ClearBridge Value I                  | C                  |                                                                                      | Ownership Popularity | 0                    | -0.05453              | -0.38951              | 0.33498  |                           | . 11                |                         |             |           |                   | 1                  |
|           | 8 Clipper                              |                    |                                                                                      | Ownership Risk       | 0                    | 0.08257               | -0.70118              | 0.78375  |                           |                     |                         |             |           |                   | 1                  |
|           | 9 Coho Relative Valu                   | e Equity Advisor   |                                                                                      |                      |                      |                       |                       |          |                           |                     |                         |             |           |                   | 1                  |

5. Click the Component Settings icon to change the Data View to a Table.

| Investr           | ment An      | alysis     | *Equity          | / Fund ${\scriptstyle \lor}$ |              | Q                            | Search              |                        |            |                       |              | Û        | Ŀ      | 3 2  | ν |                     |   |
|-------------------|--------------|------------|------------------|------------------------------|--------------|------------------------------|---------------------|------------------------|------------|-----------------------|--------------|----------|--------|------|---|---------------------|---|
| Allocation S      | tyle I       | MPT        | Risk Fac         | ctor $\vee$                  | Risk Premium | Factor Attribution           | Scenario            | o Analysis             |            | Notes                 | Alerts       |          | +      | Edit | t |                     |   |
| Risk Exposure Sna | pshot: Style | e 01/31/   | /2018            |                              |              |                              |                     |                        |            |                       |              |          | C      | Z .  | 4 |                     |   |
| Risk Factors      |              |            | Fund<br>Exposure | Benchmari<br>Exposure        | ¢<br>+/-     | CGM Focus   Morning<br>-2.00 | ıstar US Ları<br>–( | ge Cap TR U:<br>).50 ( | SD<br>1.00 | Compone<br>Display G  | ent Settings |          |        |      | - |                     |   |
| Economic Mo       | at           | ()         | 0.42             | 1.37                         | -0.95        |                              |                     |                        |            | Style                 |              |          |        |      | _ |                     |   |
| Financial Hea     | lth          | <u>(</u> ) | 0.77             | 0.67                         | 0.10         |                              |                     |                        |            | Data Type<br>Absolute | 9            |          |        | >    | > |                     |   |
| Momentum          |              | (i)        | 1.11             | 0.39                         | 0.73         |                              |                     |                        |            | Benchma               | rk           |          |        |      | _ |                     |   |
| Liquidity         |              | i          | 0.28             | 0.36                         | 6 -0.08      |                              |                     |                        |            | Morning               | star US Lar  | ge Cap 1 | 'R USD |      |   |                     |   |
| Value Growth      |              | ()         | -1.01            | 0.11                         | -1.12        |                              |                     |                        | U          | Comparis              | ons          |          |        | >    | > | Click here to swite |   |
| Valuation         |              | 0          | -0.56            | -0.08                        | 3 -0.48      |                              | - I                 |                        |            | 0 Selecte             | d            |          |        |      | - | between a chart a   | ŕ |
| Ownership Po      | pularity     | (i)        | -0.12            | -0.46                        | 0.34         |                              |                     |                        |            | Display S             | ettings      |          |        |      |   |                     |   |
| Ownership Ri      | sk           | (i)        | 0.07             | -0.72                        | 0.79         |                              | 1                   |                        |            | Data Viev             | v            |          |        |      |   |                     |   |
| Volatility        |              | ()         | 0.24             | -0.93                        | 3 1.17       |                              | 1                   |                        |            | Chart                 | •            |          |        | >    | > |                     |   |

6. Click the +/- column header to sort by that column. To which factors does the fund have the greatest underexposure and overexposure compared to the benchmark? Take note of these two risk factor names.

|          | Investment        | Analysis             | *Equity Fund       |                  |                       |                 | Search            |       |        | Û | 4 0 2  |                                        |
|----------|-------------------|----------------------|--------------------|------------------|-----------------------|-----------------|-------------------|-------|--------|---|--------|----------------------------------------|
| Allocati | ion Style         | MPT                  | Risk Factor $\lor$ | Risk Pren        | nium Fac              | tor Attribution | Scenario Analysis | Notes | Alerts |   | + Edit |                                        |
| Risk Ex  | posure Snapshot:  | <b>Style</b> 01/31/2 | 2018               |                  |                       |                 |                   |       |        |   | 0 2 2  | Note the sort order<br>for this column |
| ▼ Ris    | k Factors         |                      |                    | Fund<br>Exposure | Benchmark<br>Exposure | +/-             |                   |       |        |   | _      |                                        |
| 1 Va     | lue Growth        |                      |                    | -1.01            | 0.11                  | -1.12           |                   |       |        |   | ^      |                                        |
| 2 EC     | lustion           |                      |                    | -0.56            | -0.08                 | -0.95           |                   |       |        |   |        |                                        |
| 4 Lic    | nuation           |                      |                    | 0.28             | 0.36                  | -0.40           |                   |       |        |   |        |                                        |
| 5 Siz    | (e)               |                      |                    | -1.45            | -1.53                 | 0.09            |                   |       |        |   |        |                                        |
| 6 Fir    | nancial Health    |                      |                    | 0.77             | 0.67                  | 0.10            |                   |       |        |   |        |                                        |
| 7 Ov     | vnership Popular  | ity                  |                    | -0.12            | -0.46                 | 0.34            |                   |       |        |   |        |                                        |
| 8 M      | omentum           |                      |                    | 1.11             | 0.39                  | 0.73            |                   |       |        |   |        |                                        |
| 9 Ov     | vnership Risk     |                      |                    | 0.07             | -0.72                 | 0.79            |                   |       |        |   |        |                                        |
| 10 Va    | luation Uncertain | nty                  |                    | -0.20            | -1.07                 | 0.88            |                   |       |        |   |        |                                        |
| 11 Vo    | latility          |                      |                    | 0.24             | -0.93                 | 1.17            |                   |       |        |   | •      |                                        |

- 7. Click the **Expand** icon again to collapse the Risk Exposure Snapshot component.
- 8. **Expand** the Historical Risk Exposure component. This component shows only one risk factor at a time. You can see the fund's exposure (the blue bar), the benchmark's exposure (the black line), and the Risk Premium for the factor (the red line).

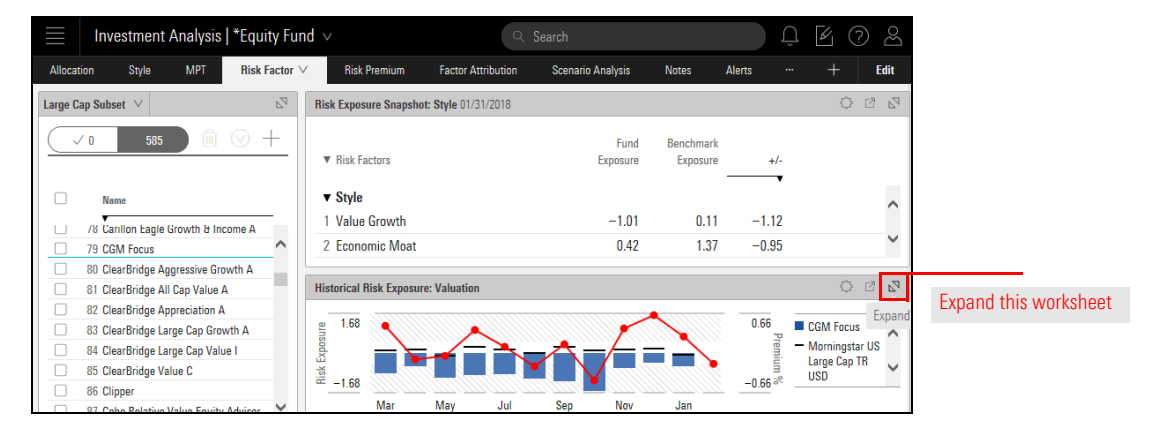

9. The chart defaults to showing data for the trailing one-year time period, and the risk premium as points in time. It can be more helpful to see the premium returns as a cumulative value, rather than as periodic returns. Additionally, the risk factor needs to be changed to reflect the information discovered in the Risk Exposure Snapshot component. A longer time horizon will be useful as well, in understanding the manager's exposure to a component. Click the **Component Settings** icon to make the following changes:

| Setting               | Value                                                                                            |
|-----------------------|--------------------------------------------------------------------------------------------------|
| Time Period           | Last 2 Years                                                                                     |
| Risk Factor Exposures | Select the factor with either the greatest overexposure or underexposure from step 6 on page 29. |
| Frequency             | Quarterly                                                                                        |
| Risk Premium          | Cumulative Returns                                                                               |

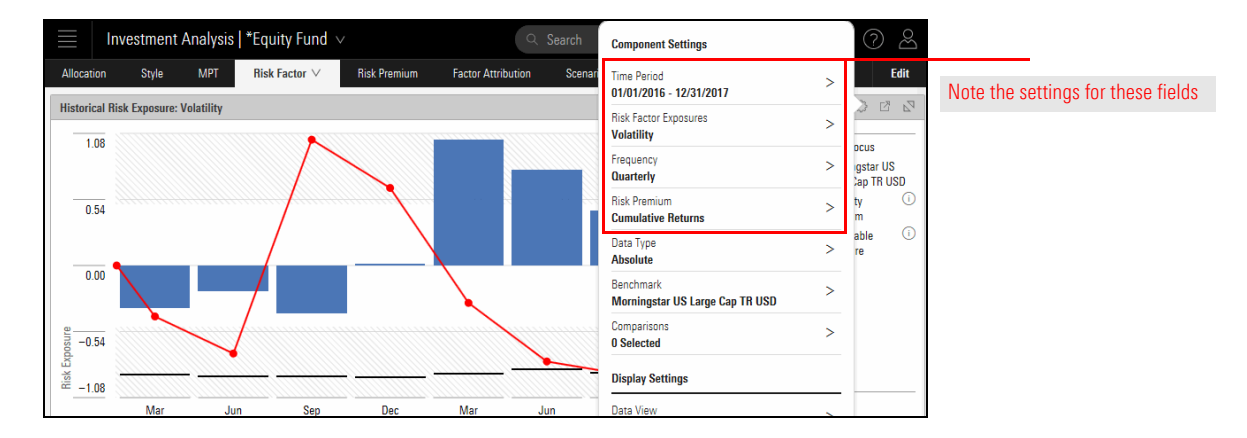

- 10. Click the **Component Settings** icon to close the menu. Consider the following questions for the risk factor being displayed:
  - ► Has the fund's exposure to this factor been consistently positive (or negative) during this time period?
  - Has the fund's exposure to this factor been consistently greater or less than that of the benchmark during this time period?
  - Did the manager change the fund's approach in response to the factor premium as it changed over time? Or was the approach to the factor consistent, regardless of what the factor's premium was?
- 11. After analyzing the manager's approach with this risk factor over time, click the Component Settings icon to change the Risk Factors Exposure value to the other risk factor from step 6 on page 29 and consider the same bulleted questions in step 10.

The Holdings Risk Factor, Risk Decomposition, and all Risk Exposure components provide a picture of what is happening at the fund level. But which holdings in a fund's portfolio have the greatest exposure to different risk factors? The Holdings Risk Factor component shows this information, but this component does not appear by default on any worksheet. Create a custom worksheet to display this data. Do the following:

Exercise 7: Discover which holdings contribute to a fund's risk exposures

1. Near the top-right corner of the window, click the **Add Worksheet** icon (+). A worksheet named Untitled 1 is added, and the Component Library opens.

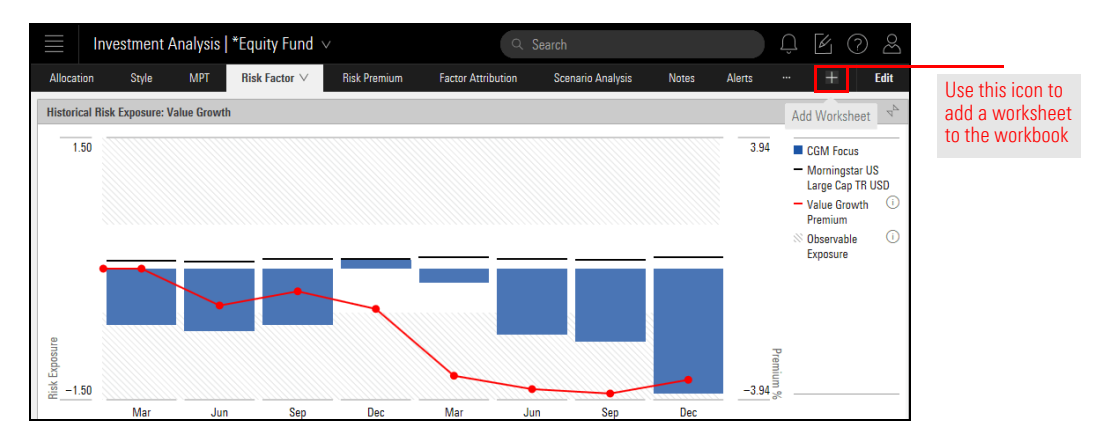

2. From the Database section, **click-and-drag** the **Grid** component to the left. The Grid View automatically appears.

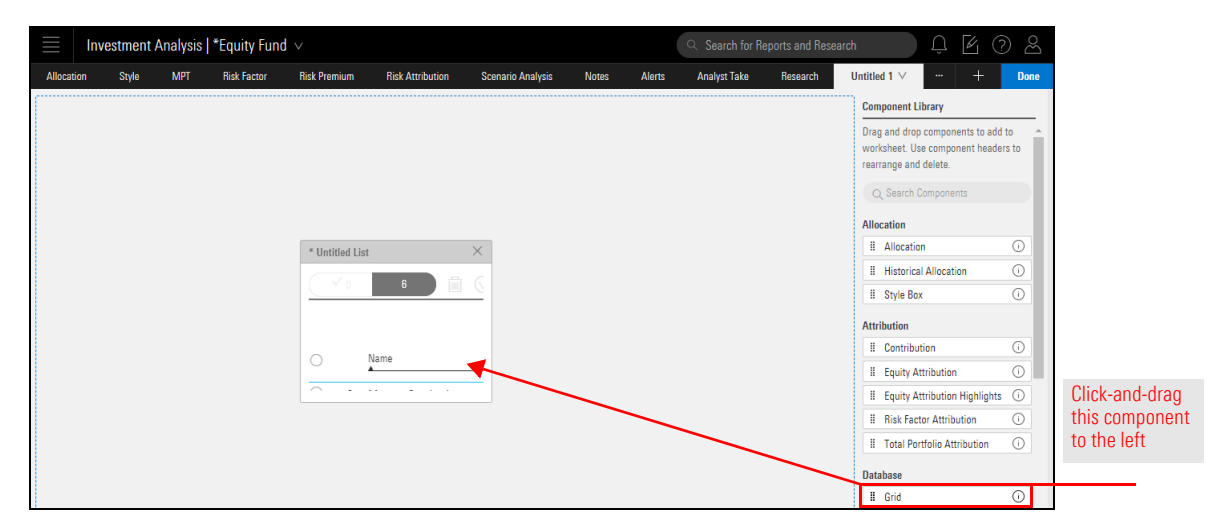

 In the Component Library, scroll down and from the Risk Model area, click-and-drag the Holdings Risk Factor component into place at the right of the component you just added. The Grid component resizes.

|       | Investm     | ent Analysis       | *Equity Fund   | V              |         | Q               | Search |               |                   |     | Û        | Ø (         | 2     | 2   |
|-------|-------------|--------------------|----------------|----------------|---------|-----------------|--------|---------------|-------------------|-----|----------|-------------|-------|-----|
| Style | MPT         | Risk Factor        | Risk Premium   | Factor Attribu | ution S | Scenario Analys | is Not | tes Alert     | s Untitled        | 1 ∨ |          | +           | Do    | one |
| rge C | ap Subset   |                    |                |                |         |                 |        |               |                   | Co  | mponent  | Library     |       |     |
| ~     | 0           | 585                | ⊗ + <u>⊧</u> Q | 2 B 1          |         |                 |        |               |                   | (   | Q Search | Componer    | 11    | ^   |
|       |             |                    |                |                |         |                 |        |               |                   | Ris | k Model  |             |       |     |
|       | Name        |                    |                | Ticker         |         |                 |        |               |                   |     | Historia | al Risk Ex. | 🛈     |     |
|       | •           |                    |                | -              |         |                 |        | - 4           |                   | -   | Holding  | gs Risk Fac | tor 🛈 |     |
|       | 1 1290 VT   | Equity Income IB   |                | -              |         |                 | _      |               |                   |     | Multin   | e Risk Fxn  | 0     | 1   |
|       | 2 AAM/Ba    | hl & Gaynor Incom  | e Growth I     | AFNIX          |         |                 |        | Holdings Risk | Factor: CG        | 0   | ×        |             | 0     |     |
| ]     | 3 AB Equit  | y Income A         |                | AUIAX          |         |                 |        |               |                   |     | ltip     | e Risk Pre. | 🛈     |     |
|       | 4 AB Grow   | th B               |                | AGBBX          |         |                 |        |               |                   |     | Rick Ex  | posure Sna  | a 🛈   |     |
|       | 5 AB Large  | Cap Growth A       |                | APGAX          |         |                 |        | Holding       |                   |     | Somar    | io Metrics  | i     |     |
| ]     | 6 AB Relat  | ive Value A        |                | CABDX          |         |                 |        |               |                   |     |          | . Total     | 0     |     |
|       | 7 AIG Focu  | sed Alpha Large-C  | Cap A          | SFLAX          |         |                 |        | 1 Bank of A   | America Corporati | on  | ∧ enar   | io irend    | 0     |     |
| ]     | 8 AIG Focu  | sed Dividend Strat | tegy A         | FDSAX          |         |                 |        | 2 Citigroup   | Inc               |     | ~        |             |       |     |
|       | 9 AIG Focu  | sed Multi-Cap Gro  | owth A         | FOCAX          |         |                 |        | 6             |                   | >   | hart     | od Account  | . (i) |     |
|       | 10 Akre Foc | us Instl           |                | AKRIX          |         |                 |        | `             |                   |     | Jaci     | eu Accourri |       | ~   |
|       |             |                    |                | <              |         |                 |        |               |                   |     | Notes    |             | ()    |     |

4. In the Component Library, also under the Risk Model area, **click-and-drag** the **Risk Exposure Snapshot** and drop it below the Holdings Risk Factor component.

|         | Investment Analysis          | *Equity Fund ${\scriptstyle\lor}$ |             |                  |                   |                |         |    |            |                          |                     |
|---------|------------------------------|-----------------------------------|-------------|------------------|-------------------|----------------|---------|----|------------|--------------------------|---------------------|
| Style   | MPT Risk Factor              | Risk Premium Fa                   | ctor Attrib | ution Scena      | irio Analysis     | Notes          | Alerts  | Ur | ntitled 1  | ∨ … + Done               |                     |
| Large ( | Cap Subset                   |                                   | $\times$    | Holdings Risk Fa | actor: CGM Focus  | s   12/31/2017 |         | Ś  | $> \times$ | Component Library        |                     |
|         | / 0 585 🛗                    | S + ⊴ Z                           |             |                  |                   |                |         |    |            | Q Search Component       |                     |
|         |                              |                                   | _           | Holding          |                   |                |         | _  |            | Risk Model               |                     |
|         | Name                         | Ti                                | cker        | 1 Bank of Ame    | erica Corporation |                |         |    | ^          | II Historical Risk Ex    |                     |
| _       | •                            |                                   |             | 2 Citigroup Inc  | :                 |                |         |    |            | I Holdings Risk Factor 🛈 |                     |
|         | 1 1290 VT Equity Income IB   | -                                 | ~           | 3 Vale SA ADR    | 1                 |                |         |    |            | Multiple Bisk Exp (1)    |                     |
|         | 2 AAM/Bahl & Gaynor Incom    | e Growth I Al                     | FN          |                  |                   |                |         |    |            |                          |                     |
|         | 3 AB Equity Income A         | AI                                | Uli         |                  | 2004              |                |         | -  |            | II Multiple Risk Pre ()  |                     |
|         | 4 AB Growth B                | A                                 | GE          |                  | Rick Exposure     | Snanehot-      | õ       | X  |            | I Risk Exposure Sna 🕕    |                     |
|         | 5 AB Large Cap Growth A      | A                                 | PG          |                  | пок схрозите      | onaponociti    |         | ~  |            | Scenario Metrice         | Click-and-drag this |
|         | 6 AB Relative Value A        | C/                                | AB          |                  |                   |                |         | ~  |            |                          | component to here   |
|         | 7 AIG Focused Alpha Large-C  | ap A Sf                           | U           |                  | Risk Factors      |                |         |    |            | I Scenario Trend         |                     |
|         | 8 AIG Focused Dividend Strat | tegy A FC                         | DS .        |                  |                   |                |         |    |            | Tools                    |                     |
|         | 9 AIG Focused Multi-Cap Gro  | wth A FC                          | DC.         |                  | Economic          | Moat           |         |    |            |                          |                     |
|         | 10 Akre Focus Instl          | AI<br><                           | KR<br>>     |                  | Financial         | Health         | ()<br>~ | ~  |            | II Notes                 |                     |

- 5. Click **Done**. The Component Library closes.
- 6. In the Untitled 1 worksheet name, click **down arrow**, then select **Rename**. A dialog box opens.

|           | In             | Investment Analysis   *Equity Fund V |                       |             |              |              |            |                  |      |                | Q Search for Reports and Research |                    |           |                |        | Û    |        | 2 8  |             |     |
|-----------|----------------|--------------------------------------|-----------------------|-------------|--------------|--------------|------------|------------------|------|----------------|-----------------------------------|--------------------|-----------|----------------|--------|------|--------|------|-------------|-----|
| Allocat   | ion            | Style                                | MPT                   | Risk Factor | Risk Premium | Risk Attribu | ution S    | Scenario An      | alys | sis Notes      | Alerts                            | Analyst Take       | Resea     | arch Untitled  | II X   |      |        | Edit |             |     |
| * Untitle | ed Lis         | t V                                  |                       |             |              |              |            | $\mathbb{P}_{2}$ |      | Q 0P000020YH   | Holdings                          | Risk Factor: Morga | n Stanley | Edit Worksheet |        |      |        | 2 2  |             |     |
| $\sim$    | <sup>7</sup> 0 | 6                                    |                       | ⊗ + ₽       | Z B Y        | Column       | Set $\vee$ |                  |      |                |                                   |                    |           | Rename         |        |      |        |      | 11          |     |
|           |                |                                      |                       |             |              |              |            |                  |      | Holding        |                                   |                    | -         | Delete         |        |      |        |      | Use this    | 0   |
|           |                |                                      |                       |             |              |              |            |                  |      | 1 Amazon.con   | n Inc                             |                    |           |                |        |      |        | /î   | obanga tha  | Č.  |
| 0         |                | Name                                 |                       |             |              | Ticker       | SecId      |                  |      | 2 Alphabet In  | : C                               |                    |           | 6.14409        |        | _    | -      |      | change the  |     |
|           |                |                                      |                       |             |              |              |            |                  |      | 3 Facebook In  | c A                               |                    |           | 6.00381        | -0.644 | 29 1 | .70421 |      | name of     |     |
| 0         | 1              | American Fu                          | unds Gro              |             |              | AGTHX        | FOUSA00    | D02 L            |      | 4 Salesforce.c | om Inc                            |                    |           | 5.06830        | 0.210  | 32 1 | .70421 |      | the workshe | eet |
| 0         | 2              | Fidelity® Cor                        | ntrafund <sup>®</sup> |             |              | FCNTX        | FOUSA00    | ICEO I           |      | 5 Starbucks C  | orp                               |                    |           | 4.96542        | 1.018  | 56 1 | .70421 |      |             |     |

- 7. Enter Holdings Risk Factors, then click Save.
  - ☞ Note: You cannot change the position of the worksheets within a workbook.

8. In the upper-left corner of the window, click **\*Untitled Workbook**, then select **Save**. A dialog box opens.

| Investment An          | alysis   *Equity | und $\vee$                                      |                    |
|------------------------|------------------|-------------------------------------------------|--------------------|
| Allocation Style N     | Workbook         | Risk Premium Risk Attribution Scenario Analysis |                    |
| * Untitled List $\vee$ |                  | 2                                               |                    |
|                        | Create New       |                                                 | Select this option |
| 6                      | Open             | 🔍 🖸 🖹 🍸 🛛 Column Set 🗸                          |                    |
|                        | Save             |                                                 |                    |
|                        | Save As          |                                                 |                    |
| Name                   | Manage Sharing   | Ticker SecId                                    |                    |
|                        |                  |                                                 |                    |

9. Enter the name **Global Risk Model Workbook**, then click **Save**. The name of the workbook updates to reflect your change.

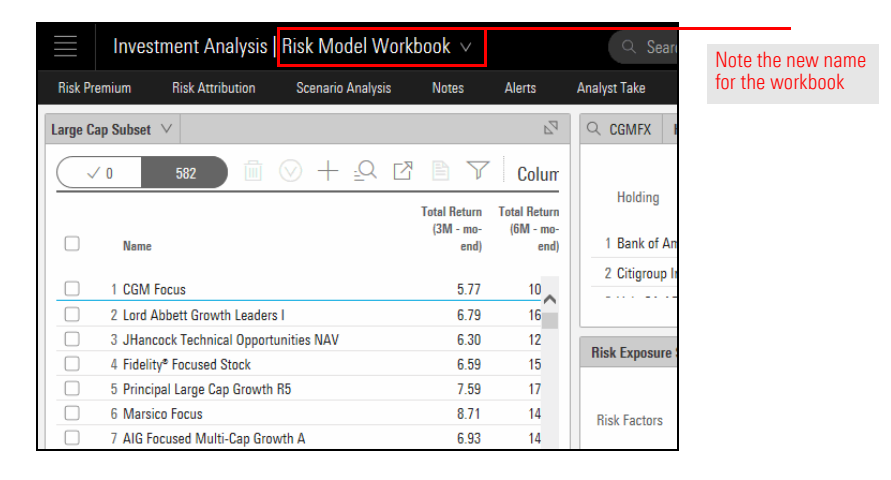

10. **Expand** the Holdings Risk Factors component.

- 11. Click the **Portfolio Weight** column header to sort in descending order. The stocks held by the fund are ranked by their size in the portfolio. Among the larger holdings in the portfolio, which risk factors have significant positive and negative exposures?
  - Note: Be sure to check for large short positions, too, which appear as negative numbers in the Portfolio Weight column. Short positions are subtracted from a fund's exposure to a risk factor. Therefore, what looks like a positive exposure is actually negative, and a negative exposure to a factor would be even greater.

| Investment Analysis   Risk Model Wo               | orkbook 🗸             |           | Q Sear           | ch                       |                     |                   | Ĵ 🛯 🤇                   | Bo   |
|---------------------------------------------------|-----------------------|-----------|------------------|--------------------------|---------------------|-------------------|-------------------------|------|
| Risk Premium Risk Attribution Scenario Analysis   | Notes Aler            | ts Anal   | yst Take         | Research                 | Holdings Risk Fa    | ctor $\vee$       | +                       | Edit |
| CGMFX Holdings Risk Factor: CGM Focus   12/31/201 | 17                    |           |                  |                          |                     |                   | \$ 0                    | 40 6 |
| Holding                                           | Portfolio<br>Weight % | Valuation | Economic<br>Moat | Valuatior<br>Uncertainty | Financial<br>Health | Ownership<br>Risk | Ownership<br>Popularity | (    |
| 3 Simon Property Group Inc                        | -13.26                | -0.27     | 0.17             | -1.63                    | -0.18               | -0.85             | -0.24                   | ~    |
| 4 Snap Inc A                                      | -12.89                | 1.54      | -0.93            | 1.42                     | -0.38               | 0.79              | -1.10                   |      |
| 5 Macerich Co                                     | -11.59                | -0.38     | -1.76            | -0.96                    | i –0.83             | -0.47             | 0.00                    |      |
| 6 Amazon.com Inc                                  | -11.27                | -0.17     | 1.67             | -0.81                    | 0.38                | -0.49             | -0.52                   |      |
| 7 Netflix Inc                                     | -11.01                | -1.80     | 1.64             | 1.11                     | -0.26               | -0.32             | 1.46                    |      |
| 8 US TREASURY N/B                                 | -9.48                 | -         | -                | _                        |                     | -                 | -                       |      |
| 9 US TREASURY N/B                                 | -7.78                 | -         | -                | _                        | -                   | -                 | -                       |      |
| 10 US TREASURY N/B                                | -5.26                 | -         | _                | _                        |                     | -                 | -                       |      |
| 11 Chipotle Mexican Grill Inc Class A             | -3.83                 | 1.60      | 1.34             | -0.15                    | i 0.14              | -0.76             | -0.91                   |      |
| 12 00000 400                                      | 1.00                  |           |                  |                          |                     |                   |                         | ~    |

For short positions, each risk factor is subtracted from the fund's net exposure to that risk factor

12. Click the **column header** of the risk factor with the greatest overexposure relative to the benchmark (from Exercise 9 on page 36). Which holdings represent the source of this overexposure?

The Analyst Research worksheet offers an easy way to see what articles have been written by Morningstar analysts about the investments you are viewing in a workbook. To see this content, do the following:

Exercise 8: View Morningstar research related to the funds

1. Select the **Analyst Research** worksheet.

| Investment Analysis            | Risk Model Workboo        | $k \lor$          |                  |                          |                     | Û                    | y () & |
|--------------------------------|---------------------------|-------------------|------------------|--------------------------|---------------------|----------------------|--------|
| Style MPT Risk Factor          | Risk Premium Factor Attri | bution Scei       | nario Analysis   | Notes Alerts             | Holdings            | s Risk Factors 🗸 🛛 … | + Edit |
| CGMFX Holdings Risk Factor: C  | CGM Focus   12/31/2017    |                   |                  |                          |                     | View Worksheet       |        |
| Holding                        | Portfol<br>Weight         | io<br>% Valuation | Economic<br>Moat | Valuation<br>Uncertainty | Financial<br>Health | (<br>Grid View       | ^      |
| 1 Bank of America Corporation  |                           | ▲<br>10 -0.08     | 0.50             | 0.63                     | 1.77                | Performance          | _      |
| 2 Citigroup Inc                | 20.3                      | 0.18              | 0.43             | 0.51                     | 1.88                | Analyst Research     |        |
| 3 Vale SA ADR                  | 16.8                      | 6 -1.80           | -0.92            | -0.21                    | -0.93               | Eq. Attribution      |        |
| 4 Morgan Stanley               | 16.0                      | 9 -0.02           | 0.14             | 0.42                     | 1.79                | Active Share         |        |
| 5 Turquoise Hill Resources Ltd | 13.4                      | 19 —              | _                | _                        | _                   | Characteristics      |        |
| 6 Thor Industries Inc          | 11.6                      | 64 0.04           | 0.53             | -0.45                    | 0.20                | Holdings             |        |
| 7 Royal Caribbean Cruises Ltd  | 11.5                      | i8 -0.22          | 1.42             | -1.63                    | -0.07               | Allocation           |        |
| 8 United Rentals Inc           | 11.3                      | -0.60             | 1.67             | -0.36                    | -0.76               | Chula                |        |
| 9 Skechers USA Inc             | 11.3                      | .7 -1.58          | -0.21            | -0.19                    | -0.02               | Style                | _      |
| 40 D I I D II 00 D I I 0       | DD 111                    | 0 1.01            | 1 70             | 0.05                     | 0.10                | MPT                  |        |

2. In the Morningstar Research component, click the **name** of an article to view it. The article opens in the component.

| Investment Analysis   Risk Mod                                                                                | l Workbook v Q Search Q C Search                                                                                                    |
|----------------------------------------------------------------------------------------------------|----------------------------------------------------------------------------------------------------|
| Analyst Research 🗸 Eq. Attribution Acti                                                                       | s Share Characteristics Holdings Allocation Style MPT Risk Factor … + <b>Edit</b>                                                                                                |
| arge Cap Subset $\lor$ $\mathbb{A}^{\!\!\!\!\!\!\!\!\!\!\!\!\!\!\!\!\!\!\!\!\!\!\!\!\!\!\!\!\!\!\!\!\!\!\!$   | C CGMFX Morningstar Analyst Take: Not Available                                                                                                    |
| ✓ 0 585 🕅 🛇 +                                                                                                 | This fund is not currently covered by a Morningstar analyst. If this investment was previously under analyst coverage, you can find the archived analyses in the Report Archive. |
| <ul> <li>77 Calvert US Large Cap Core Rspnb Idx I</li> <li>78 Carillon Eagle Growth &amp; Income A</li> </ul> | How do we decide what funds to cover?<br>We're committed to covering those funds that are most relevant to investors and that                                                    |
| 79 CGM Focus                                                                                                  | Morningstar Research: CGM Focus                                                                                                    |
| St ClearBridge Aggressive drowth A     St ClearBridge All Cap Value A     S2 ClearBridge Appreciation A       | ▼ Highlighted                                                                                                    |
| 83 ClearBridge Large Cap Growth A                                                                             | Fund Sustainability Report                                                                                                    |
| 84 ClearBridge Large Cap Value I     85 ClearBridge Value C                                                   | Under the Hood: Is It Growth-Stock Rally, Momentum-Stock Rally, Or<br>Both? Sep 19 2017                                                                                          |
| Sb Clipper                                                                                                    | The Top- and Bottom-Performing U.S. Equity Funds From the First Jul 07 2015                                                                                                    |

**Exercise 9: Screen** 

for analyst-rated fixed-income funds

To create a set of fixed-income investments you can use for evaluating the Global Multi-Asset Risk Model, do the following:

- 1. Select the **Grid View** worksheet.
- 2. From the Lists & Screens menu, select Create New > Screen.

Investment Analysis | \*Equity Fund ∨ Menu Grid View ∨ Performance Analyst Research Eq. Attribution Large Cap Subset 🗸 Lists & Screens Use this menu to select this option. Create New > Ticker Open Save AFNIX owth l AUIAX Save As AGBBX

3. Select the following criteria for the screen:

| Data Point                 | Operator | Value(s)                                                                                                    |
|----------------------------|----------|----------------------------------------------------------------------------------------------------|
| Investment Type            | n/a      | <ul> <li>Exchange-Traded Fund</li> <li>Open-End Fund</li> </ul>                                                                                                    |
| Domicile                   | n/a      | United States                                                                                                    |
| Morningstar Category       | Include  | <ul> <li>Bank Loan</li> <li>Corporate Bond</li> <li>Emerging Markets Bond</li> <li>High Yield Bond</li> <li>High Yield Muni</li> <li>Inflation-Protected Bond</li> <li>Intermediate Government</li> <li>Intermediate-Term Bond</li> <li>Long Government</li> <li>Long-Term Bond</li> <li>Muni National Interm</li> <li>Muni National Long</li> <li>Muni National Short</li> <li>Muni Single State Interm</li> <li>Muni Single State Long</li> <li>Muni Single State Short</li> <li>Nontraditional Bond</li> <li>Short Government</li> <li>Short Government</li> <li>Ultrashort Bond</li> <li>World Bond</li> </ul> |
| Morningstar Analyst Rating | Include  | <ul> <li>▶ Bronze</li> <li>▶ Gold</li> <li>▶ Silver</li> </ul>                                                                                                    |
| Oldest Share Class         | n/a      | Yes                                                                                                    |

- 4. After entering the criteria, click **Done**.
- 5. Use the Lists & Screens menu to save the screen with the name Analyst-Rated Fixed Income Funds.

In this exercise, you will change the components on the Risk Factor worksheet to display the Multi-Asset Risk Model to evaluate the funds in the screen you just created.

Do the following:

- 1. Be sure the Analyst-Rated Fixed Income Funds screen is open.
- 2. Select the Risk Factor worksheet. Note the following:
  - ► The Risk Exposure Snapshot component displays the Yield Curve factors, and
  - ► The Historical Risk Exposure component displays the Shift factor.

Exercise 10: Access the Multi-Asset Risk Model components on the Risk Factor worksheet

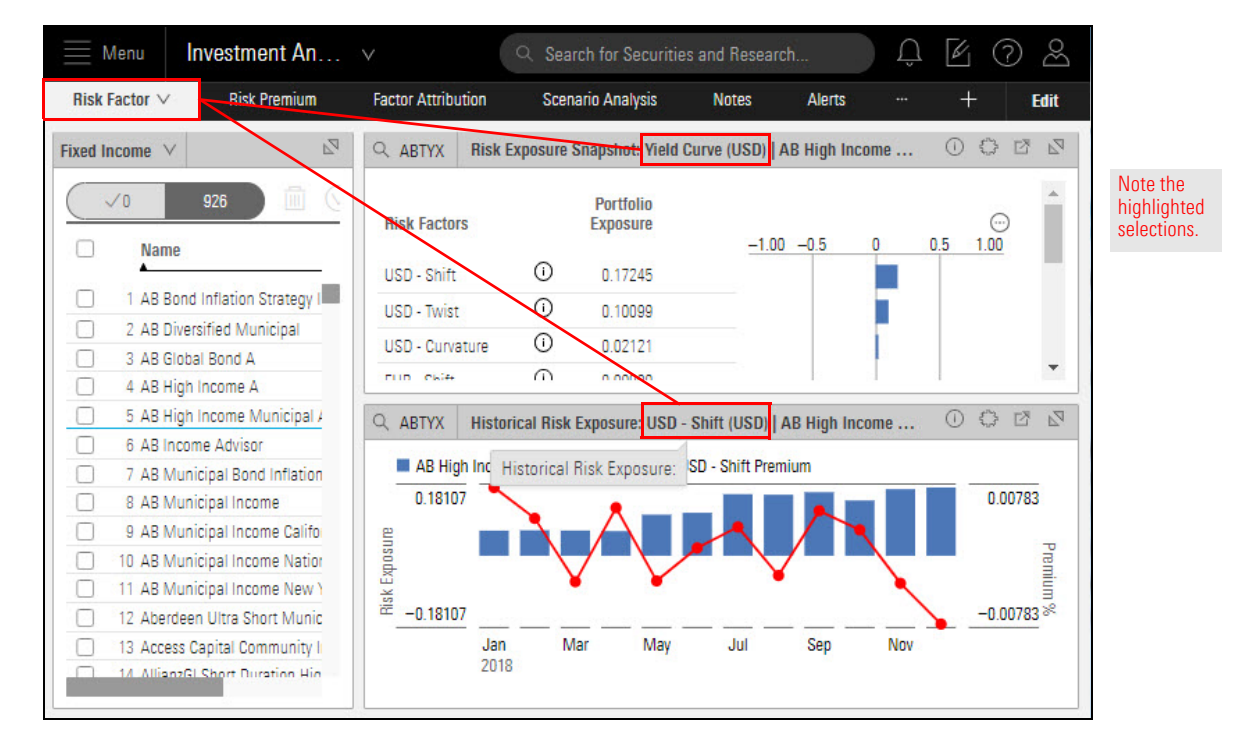

#### 3. Select a fund.

4. In the **Risk Exposure Snapshot** component, click the **Expand** icon. The component resizes to fill the screen.

| Menu Investment An.                                 | . ~                | Q Search    | n for Securities      | and Research        | Ĺ         |      | ) &  |                                     |
|-----------------------------------------------------|--------------------|-------------|-----------------------|---------------------|-----------|------|------|-------------------------------------|
| Risk Factor ∨ Risk Premium                          | Factor Attribution | Scenari     | io Analysis           | Notes Al            | erts      | +    | Edit |                                     |
| Fixed Income V                                      | ABTYX Risk         | Exposure Sn | apshot: Yield Cu      | ırve (USD)   AB Hiç | jh Income | . 00 | 2    | Click this                          |
| 0 926                                               | - Risk Factors     |             | Portfolio<br>Exposure | -1.00 -0.5          | 0         |      | *    | icon to<br>expand the<br>component. |
| · · · · · · · · · · · · · · · · · · ·               | USD - Shift        | ()          | 0.17245               |                     |           |      |      |                                     |
| 1 AB Bond Inflation Strategy I                      | USD - Twist        | ()          | 0.10099               |                     |           |      |      |                                     |
| 2 AB Diversified Municipal                          | USD - Curvature    | ()          | 0.02121               |                     | - F       |      |      |                                     |
| 4 AB High Income A                                  | EUR - Shift        | 0           | 0.00000               |                     |           |      |      |                                     |
| 5 AB High Income Municipal 4<br>6 AB Income Advisor | EUR - Twist        | 0           | 0.00000               |                     | 7         |      | •    |                                     |

In this exercise, you will learn to simultaneously view data from two Global Risk Models in the Risk Exposure Snapshot. The Equity Fund workbook should still be open and displaying the expanded Risk Exposure Snapshot component.

Exercise 11: Display data from two risk models

Do the following:

 In the Risk Exposure Snapshot, click the Component Settings icon and select Data View > Table.

| Menu In                   | V               | Q Se             | arch for S | ecurities and Research                   | Û | í (?) | Bo    |                         |   |
|---------------------------|-----------------|------------------|------------|------------------------------------------|---|-------|-------|-------------------------|---|
| Risk Factor ∨ Ri          | sk Premium      | Factor Attrib    | ution      | Scenario Analysis Notes                  |   | + E   | dit   |                         |   |
| Risk Expos                | ure Snapshot: § | Style (USD)   AB | Bond Infla | ation Strategy I   11/30/2018            | 0 | O 🛛   | A     |                         |   |
|                           |                 | Portfolio I      | Benchmai   | Component Settings                       | / |       |       |                         |   |
| Risk Factors<br>Valuation | Ū               | Exposure         | Exposul    | Risk Models<br>Global Equity Model (USD) |   | > 10  |       |                         |   |
| Economic Moat             | 0               | 0.00081          | -          | Data Type<br>Absolute                    |   | >     |       |                         |   |
| Financial Health          | ()              | 0.00482          | 2          | Display Group                            |   |       |       | <b>N</b> 1 - 2 - 21     |   |
| Momentum                  | 0               | 0.00060          | 2          | Style                                    |   |       |       | Note the<br>highlighted |   |
| Volatility                | 0               | -0.00113         | -          | Benchmark<br>Morningstar US TIPS TR USD  |   | >     |       | selections.             |   |
| Size                      | ()              | -0.00396         | -          | Comparisons                              |   |       |       |                         |   |
| Value Growth              | ()              | -0.00221         | -          | 0 Selected                               |   | >     | ${}$  | Data View               |   |
| Valuation Uncertainty     | ()              | 0.00017          | -          | Display Settings                         |   |       | Char  | t                       | ~ |
| Liquidity                 | 0               | 0.00009          | -          | Data View                                |   |       | Table |                         |   |
| Ownership Popularity      | 0               | 0.00073          | -          | Chart                                    |   | >     |       |                         |   |
| Ownership Risk            | ()              | -0.00143         | 1          | - 11                                     |   |       | -     |                         |   |

2. Click the **Component Settings** icon to close the menu.

 In the table view, you can see all risk factors (including those from the Global Equity Risk Model). However, because your selected fund contains only fixed-income investments, the Equity Global Risk Model factors display 0.00000.

At the top of the component, click the **down arrow** at the top of the Risk Factors column to collapse all premiums.

| Risk Factor $\vee$      | Risk Premium            | Factor Attribution     | ) <del></del> | +  | Ec  | lit |                                             |
|-------------------------|-------------------------|------------------------|---------------|----|-----|-----|---------------------------------------------|
| Q ABTYX Risk Exposu     | re Snapshot: (USD)   AE | B High Income Municipa | l Advisor     | 00 | 3 🖉 | A   | Click this icon to collapse all premium     |
| ▼ Risk Factors          | Portfolio<br>Exposure   |                        |               |    |     |     |                                             |
| ▼ Style                 | _                       |                        |               |    |     |     | All Chule Caster Design Currency on         |
| 1 Valuation             | 0.00000                 |                        |               |    |     |     | Yield Curve premiums and their risk         |
| 2 Economic Moat         | 0.00000                 |                        |               |    |     |     | factors are available in the table view     |
| 3 Financial Health      | 0.00000                 |                        |               |    |     |     | You might need to <b>scroll down</b> to see |
| 4 Momentum              | 0.00000                 |                        |               |    |     |     | ule ouleis.                                 |
| 5 Volatility            | 0.00000                 |                        |               |    |     |     |                                             |
| 6 Size                  | 0.00000                 |                        |               |    |     |     |                                             |
| 7 Value Growth          | 0.00000                 |                        |               |    |     |     |                                             |
| 8 Valuation Uncertainty | 0.00000                 |                        |               |    |     |     |                                             |
| 9 Liquidity             | 0.00000                 |                        |               |    |     |     |                                             |
| 10 Ownership Popularity | 0.00000                 |                        |               |    |     |     |                                             |
| 11 Ownership Risk       | 0.00000                 |                        |               |    |     |     |                                             |
| ▼ Sector                | 1000 C                  |                        |               |    |     |     |                                             |
| 12 Basic Materials      | 0.00000                 |                        |               |    |     |     |                                             |
| 13 Telecommunications   | 0.00000                 |                        |               |    |     |     |                                             |
| 14 Consumer Cyclical    | 0.0000                  |                        |               |    |     |     |                                             |
| 15 Consumer Defensive   | 0.00000                 |                        |               |    |     |     |                                             |
| 16 Healthcare           | 0.00000                 |                        |               |    |     |     |                                             |
| AT Induced at           | 0.00000                 |                        |               |    |     |     |                                             |

4. Click the **right-facing arrow** in the Yield Curve row to display its risk factors.

| 🗮 Menu             | Q Search for Securi        | ties and Research       | Û       | Ø ( | ව සි |                     |
|--------------------|----------------------------|-------------------------|---------|-----|------|---------------------|
| Risk Factor $\vee$ | Risk Premium               | Factor Attribution      |         | +   | Edit |                     |
| Q ABTYX Risk Exp   | osure Snapshot: (USD)   AE | B High Income Municipal | Advisor | 00  |      |                     |
| Risk Factors       | Portfolio<br>Exposure      |                         |         |     |      |                     |
| ► Style            | <del></del> 8              |                         |         |     |      |                     |
| ► Sector           | <u>28.6</u> 33             |                         |         |     |      | Click this icon to  |
| Region             |                            |                         |         |     |      | expand Yield Curve. |
| ► Currency         |                            |                         |         |     |      |                     |
| ► Yield Curve      | -1                         |                         |         |     |      |                     |

Only the Yield Curve risk factors are displayed.

In your results, which risk factor indicates the greatest impact? Which indicates the least impact?

| <u> </u>           | Q Search for Securit         | ties and Research    | Û          | Ø ( | 2 2  |                          |
|--------------------|------------------------------|----------------------|------------|-----|------|--------------------------|
| Risk Factor $\vee$ | Risk Premium                 | Factor Attribution   |            | +   | Edit |                          |
| Q ABTYX Risk E     | xposure Snapshot: (USD)   AE | High Income Municipa | al Advisor | 00  | ₫ ♣  |                          |
| Risk Factors       | Portfolio<br>Exposure        |                      |            |     |      |                          |
| ► Style            | -                            |                      |            |     |      |                          |
| ► Sector           |                              |                      |            |     |      |                          |
| ► Region           | -                            |                      |            |     |      |                          |
| ► Currency         |                              |                      |            |     |      |                          |
| ▼ Yield Curve      | -                            |                      |            |     |      |                          |
| 37 USD - Shift     | 0.17245                      |                      |            |     |      | Your results             |
| 38 USD - Twist     | 0.10099                      |                      |            |     |      | should look<br>something |
| 39 USD - Curvature | 0.02121                      |                      |            |     |      | like this.               |
| 40 EUR - Shift     | 0.00000                      |                      |            |     |      |                          |
| 41 EUR - Twist     | 0.00000                      |                      |            |     |      |                          |
| 42 EUR - Curvature | 0.00000                      |                      |            |     |      |                          |
| 43 GBP - Shift     | 0.00000                      |                      |            |     |      |                          |
| 44 GBP - Twist     | 0.00000                      |                      |            |     |      |                          |
| 45 GBP - Curvature | 0.00000                      |                      |            |     |      |                          |
| 46 CHF - Shift     | 0.00000                      |                      |            |     |      |                          |
| 47 CHF - Twist     | 0.00000                      |                      |            |     |      |                          |
| 48 CHF - Curvature | 0.00000                      |                      |            |     |      |                          |

5. In the upper-right corner of the component, click the **Collapse** icon. The component returns to its original size.

| Menu              |          | Q Search for Securi                      | ties and Research      | Û         |     | @ &   |                                     |
|-------------------|----------|------------------------------------------|------------------------|-----------|-----|-------|-------------------------------------|
| <b>Risk Facto</b> | r∨       | Risk Premium                             | Factor Attribution     |           | +   | Edit  |                                     |
| Q ABTYX           | Risk Exp | osure Snapshot: (USD)   Al               | 3 High Income Municipa | I Advisor | 0 { | } ₫ 4 | Click this                          |
| ► Risk Fac        | tors     | Portfolio<br>Exposure                    |                        |           |     |       | icon to<br>collapse th<br>component |
| ► Style           |          | _                                        |                        |           |     |       |                                     |
| ► Sector          |          | 11 ( ) ( ) ( ) ( ) ( ) ( ) ( ) ( ) ( ) ( |                        |           |     |       |                                     |
| ► Region          |          | -                                        |                        |           |     |       |                                     |
| ► Currency        | 1        | 12-11                                    |                        |           |     |       |                                     |
| ▼ Yield Cu        | rve      | -                                        |                        |           |     | 100   |                                     |
| 37 USD - Sh       | ift      | 0.17245                                  |                        |           |     |       |                                     |
| 38 USD - Tw       | /ist     | 0.10099                                  |                        |           |     |       |                                     |

In this exercise, you will use the Historical Risk Exposure component to examine the past Yield Curve risk factors for fixed-income funds. The Equity Fund workbook should still be open and displaying the Risk Factor worksheet.

Exercise 12: Examine historical risk exposure in fixed-income funds

Do the following:

1. In the upper-right corner of the window, click Edit to open the Component Library.

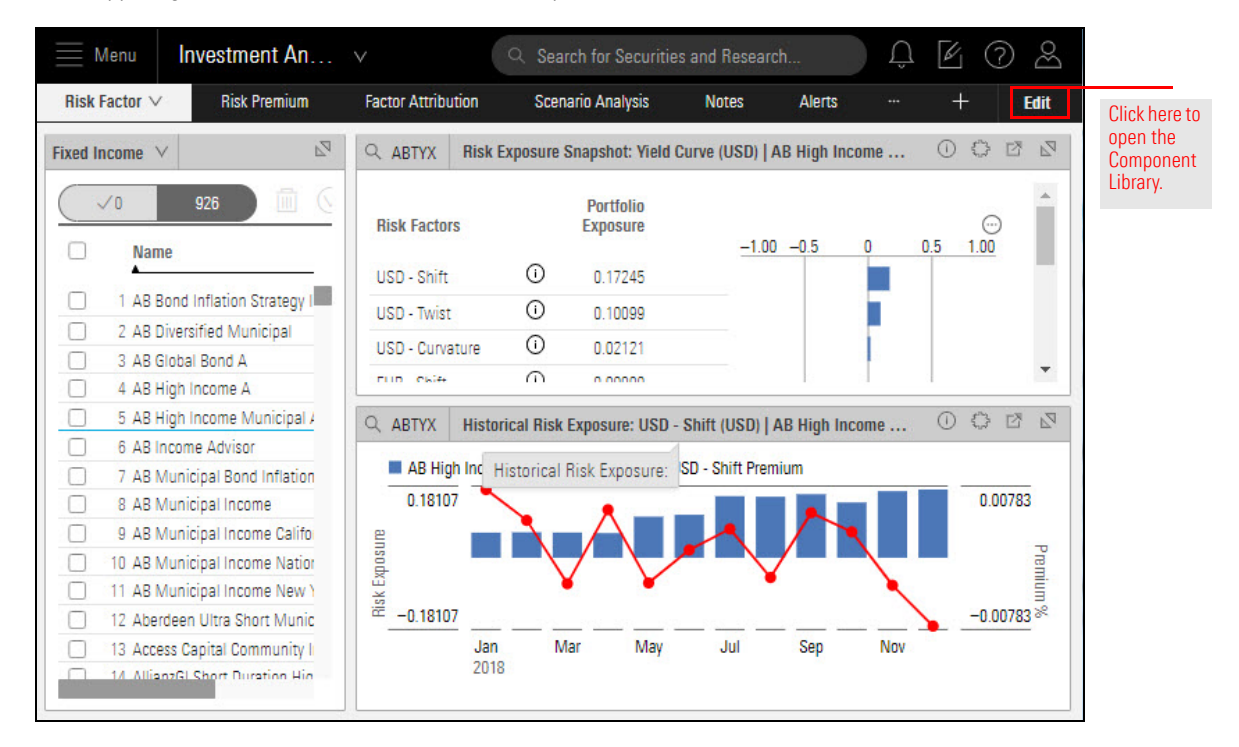

2. Delete the Risk Exposure Snapshot component.

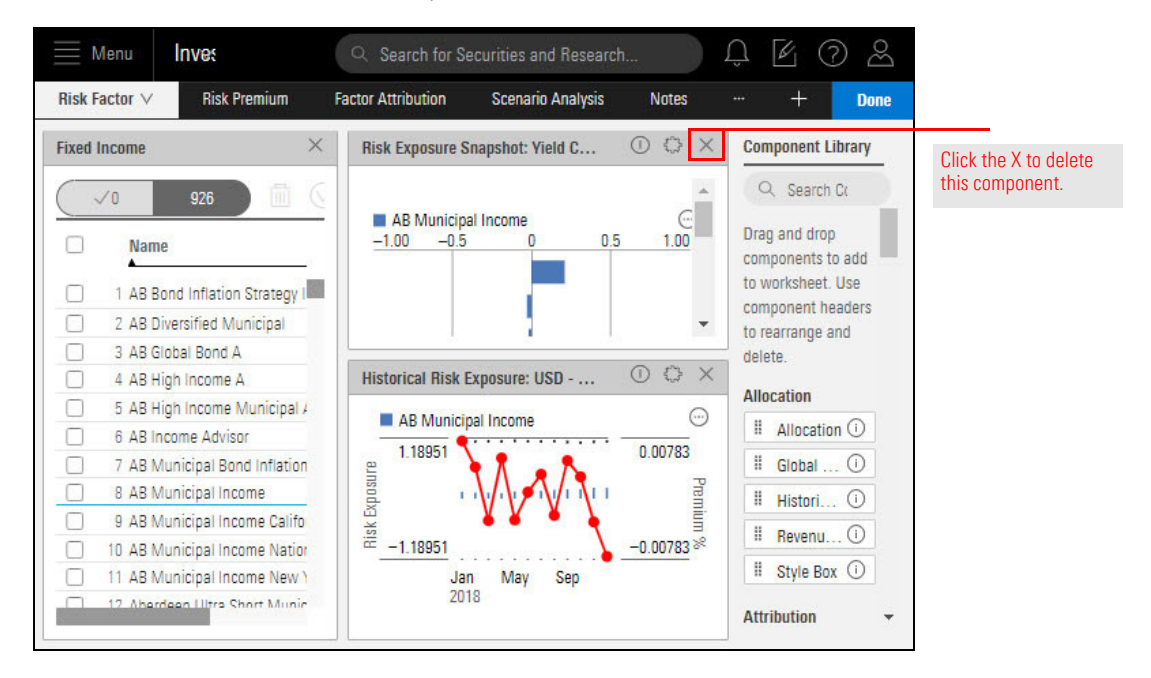

 In the Component Library, drag the Historical Risk Exposure component into the component area, placing it at the bottom of the existing Historical Risk Exposure component. You now have two instances of the Historical Risk Exposure component.

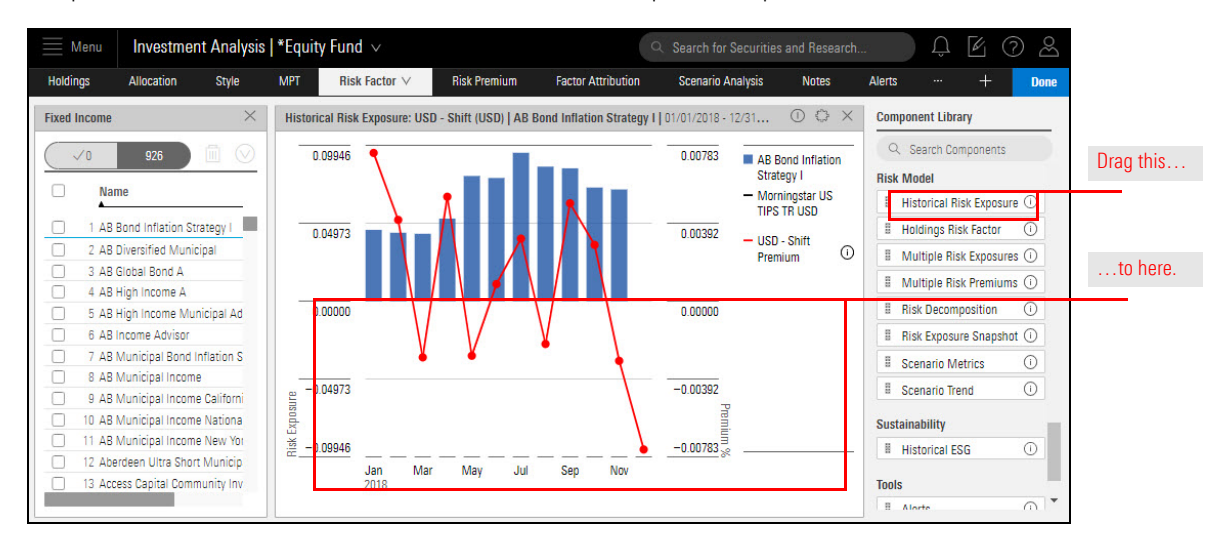

4. **Create** a third instance of the **Historical Risk Exposure** beneath the second Historical Risk Exposure component.

 In the upper-right corner of the window, click Done to close the Component Library. You see three instances of the Historical Risk Exposure component, all displaying the USD Yield Curve Shift data.

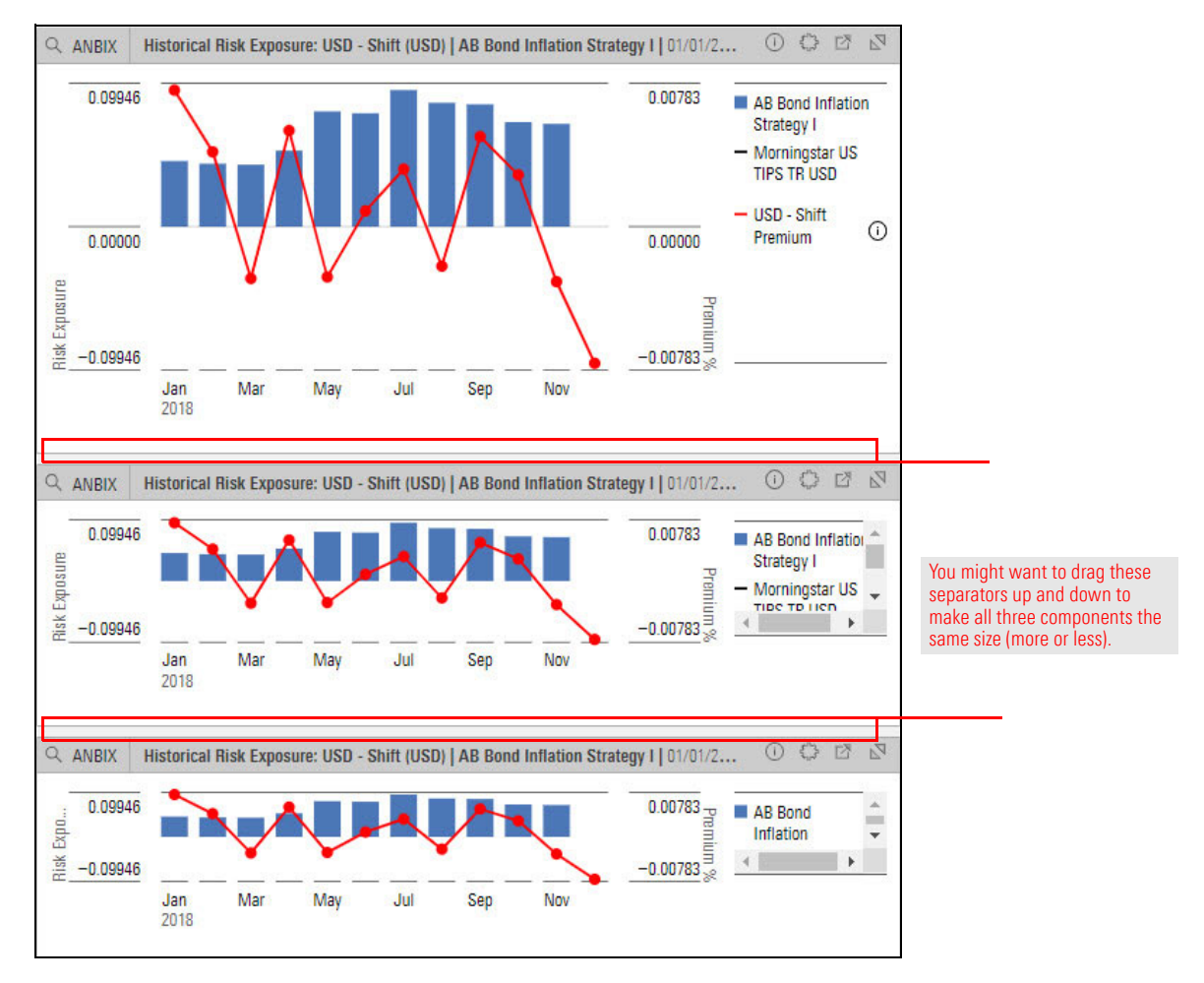

6. In the middle component, click the **Component Settings** icon and select **Risk Factor Exposures > Yield Curve > USD - Twist**.

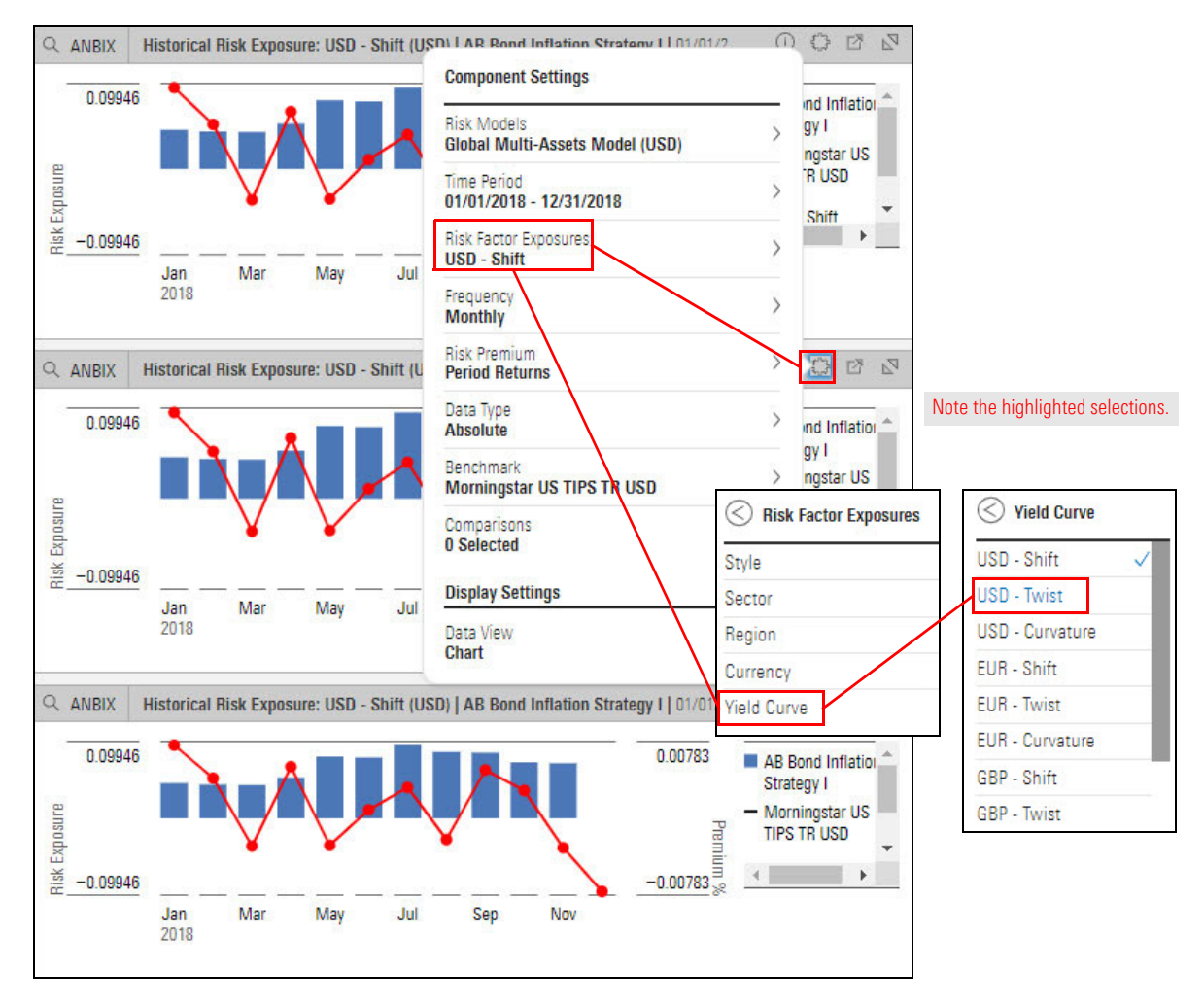

7. In the bottom component, click the **Component Settings** icon and select **Risk Factor Exposures > Yield Curve > USD - Curvature**.

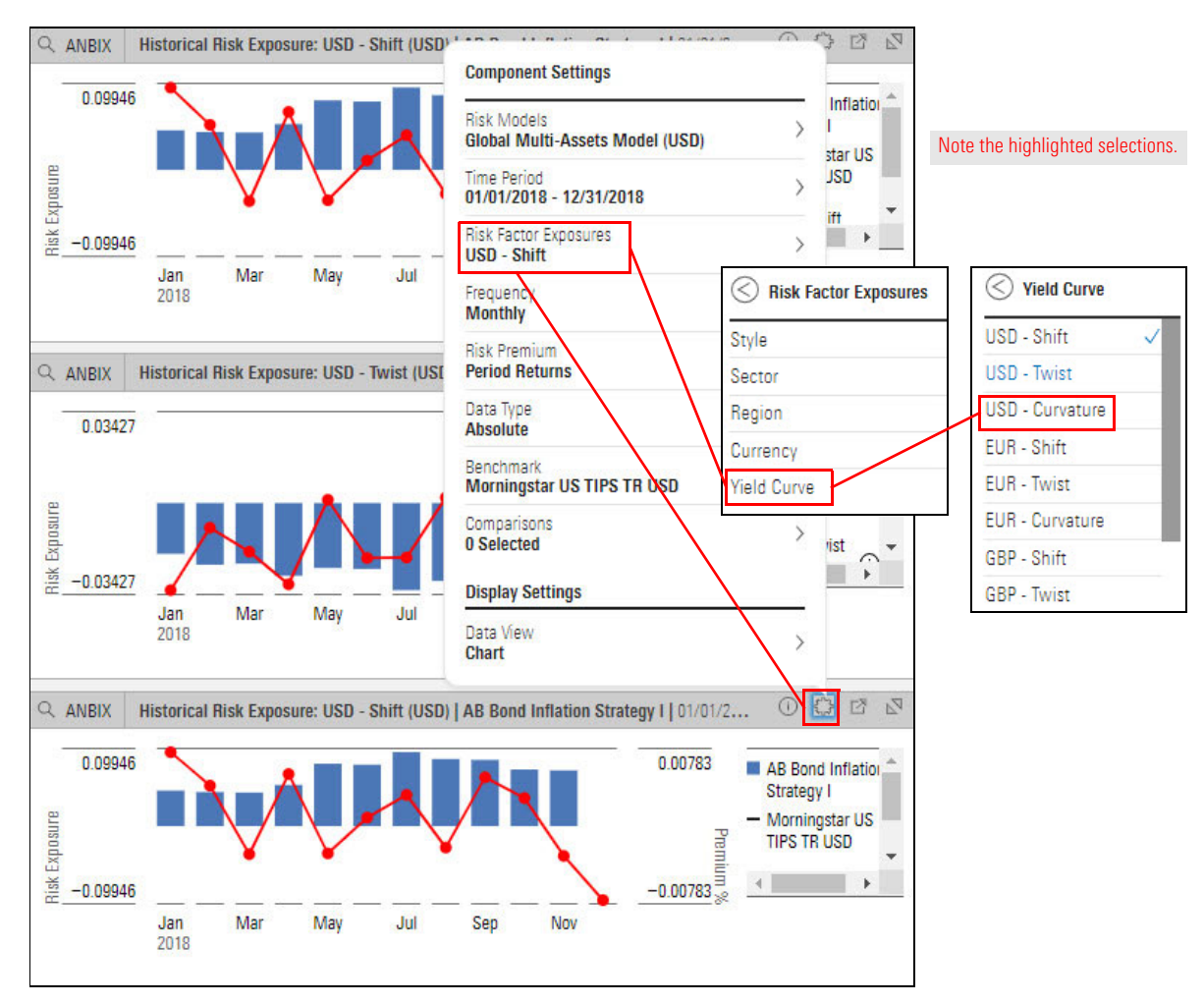

8. Click the Component Settings icon to close the menu.

Each of the Historical Risk Exposure components shows a different risk factor—Shift, Twist, and Curvature—for the same fund, covering the same time period.

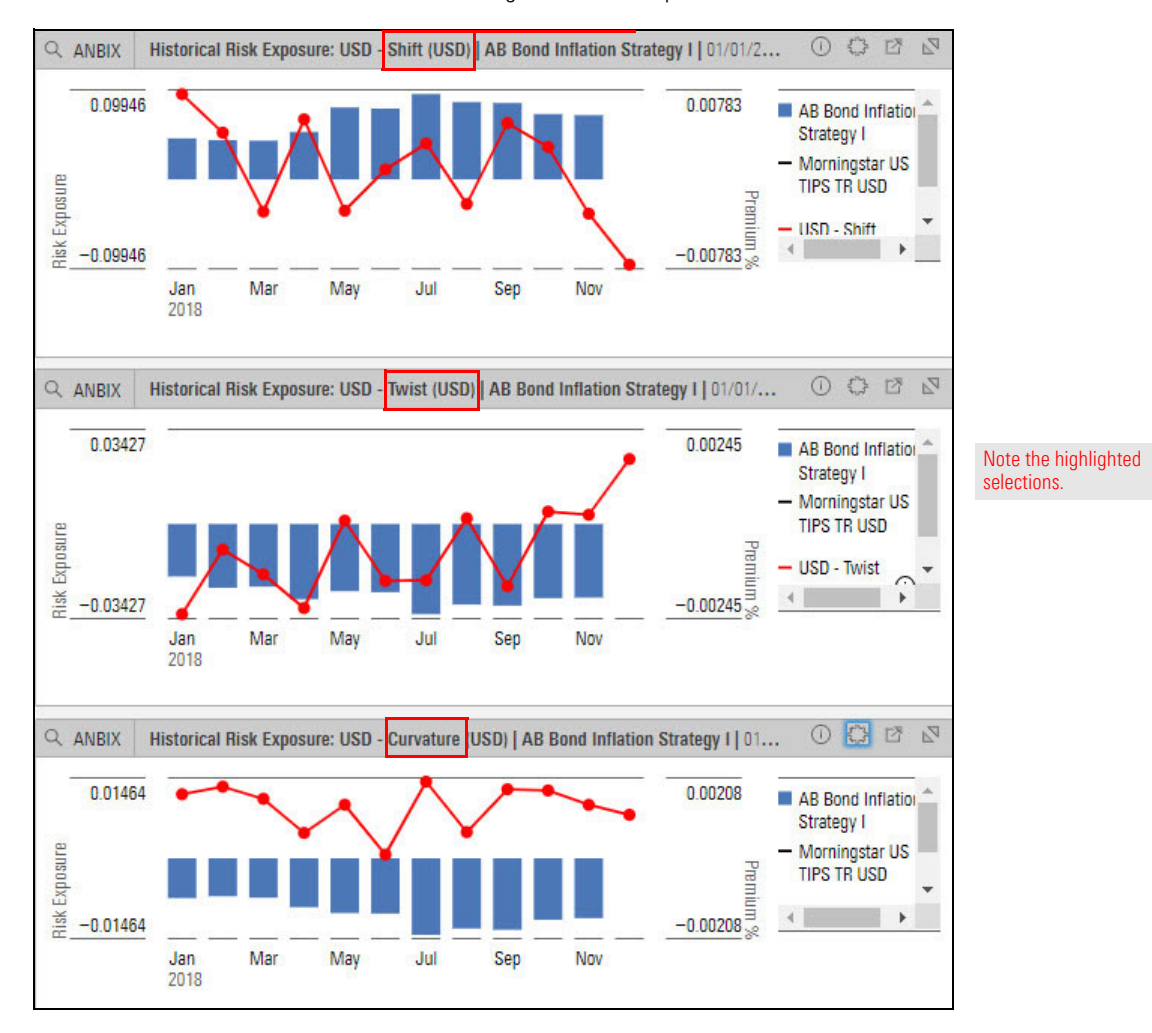

Exercise 13: Examine

the UK and Eurozone

regional models

The UK and Eurozone regional models do the following:

- Account for region-specific market conditions using the underlying Morningstar Global Risk Model methodology, and
- Help regional asset managers analyze their portfolios of local securities with more accuracy and forecast risk attributed to the local market factors.

The UK and Eurozone regional models are found in the following risk model components:

- ► Historical Risk Exposures
- ► Holdings Risk Factor
- Multiple Risk Exposures
- Multiple Risk Premiums
- Risk Decomposition, and
- ► Risk Exposure Snapshot.

To access the UK and Eurozone Regional Models, do the following:

- 1. In one of the supported Risk Model components, click the Component Settings menu.
- 2. Select Risk Models.
- 3. Select one of the following:
  - UK Regional Model, or
  - ► Eurozone Regional Model.

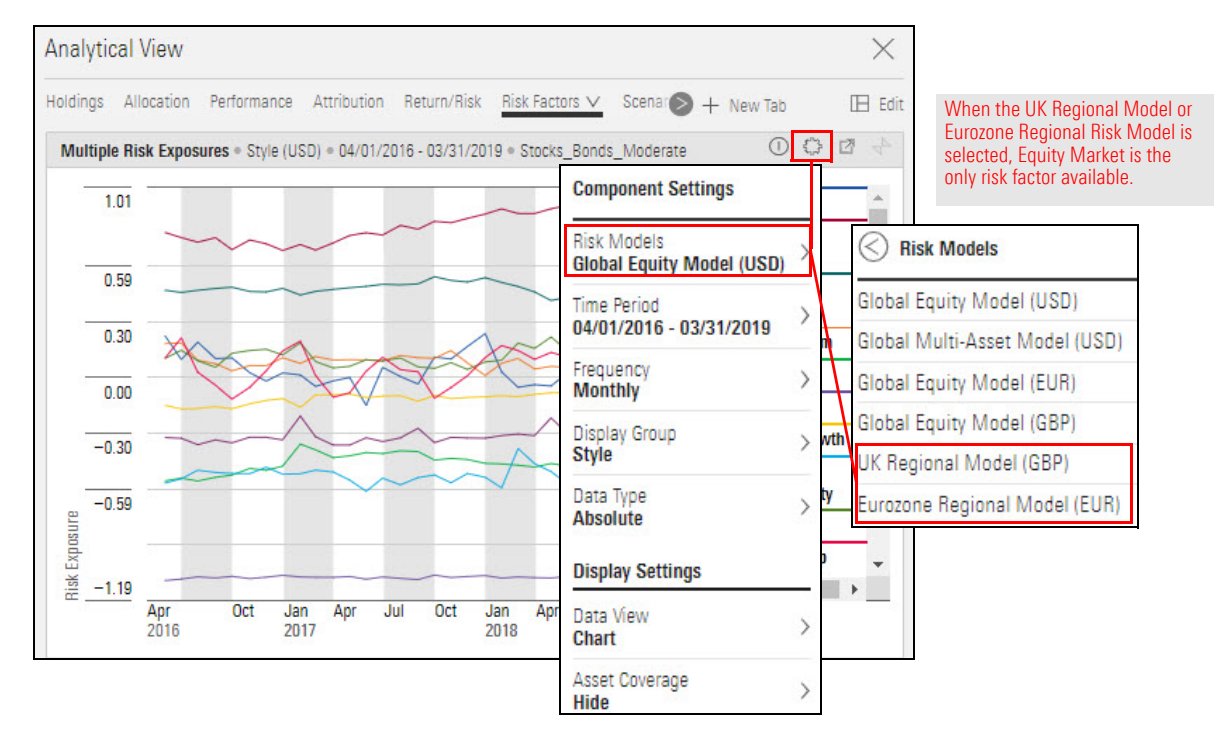

4. Click away from the Component Settings menu to close it.

Note that when the UK Regional Model or Eurozone Regional Risk Model is selected, Equity Market is the only risk factor available in Component Settings > Display Group > Region.

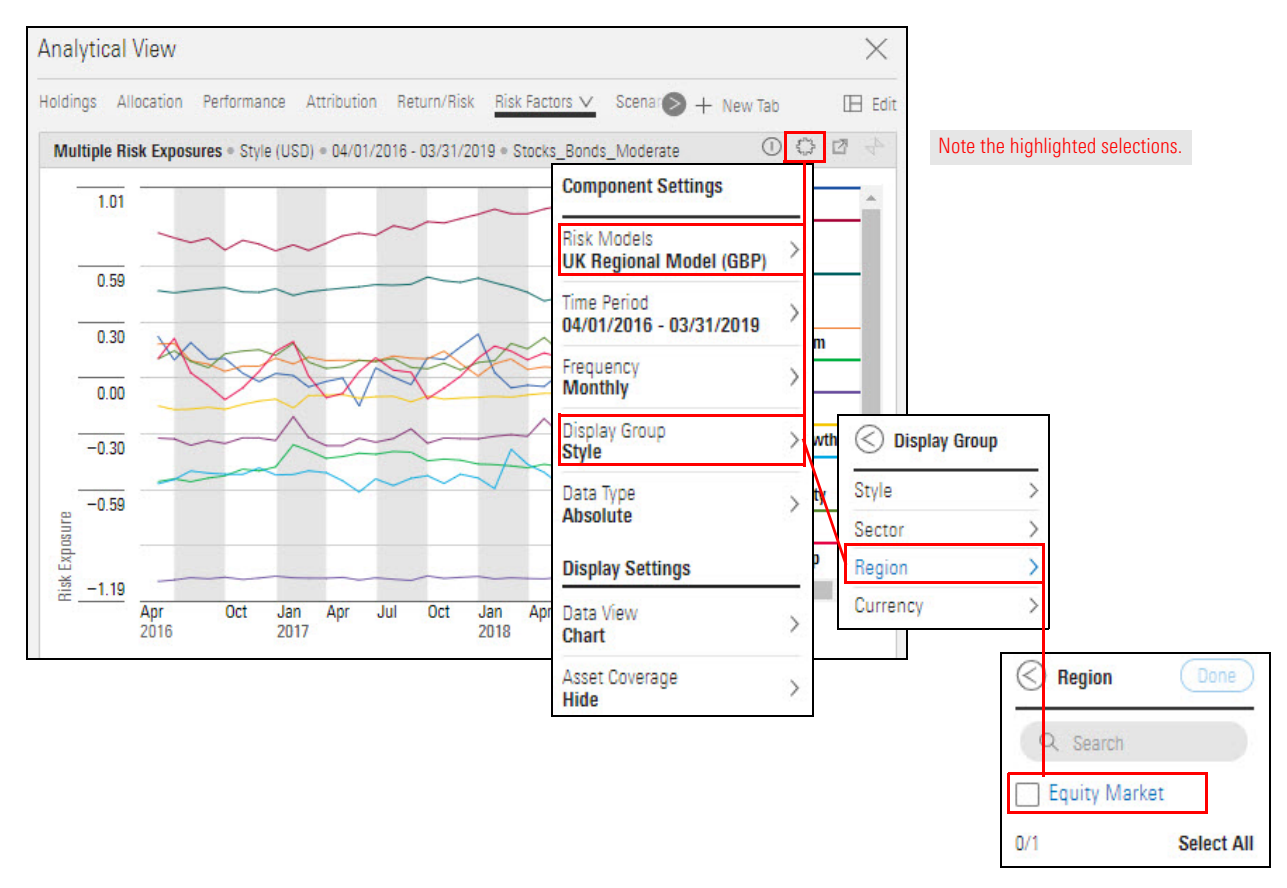

The Equity Market risk factor improves the data surfaced by various Sector and Region factors by doing the following:

- approximates the overall equity market return over the designated time period, and
- strongly correlates with a broad-based market index (FTSE All World Index for the global equity model).

The Equity Market factor is found in the Region premium in the following risk model components:

- ► Historical Risk Exposures
- Holdings Risk Factor
- Multiple Risk Exposures
- Multiple Risk Premiums
- ► Risk Decomposition, and
  - Note: The Risk Decomposition component defaults to display all risk factors, including the Equity Market factor.
- ► Risk Exposure Snapshot.

To access the Equity Market factor, do the following:

- 1. In one of the supported Risk Model components (with the exception of Risk Decomposition), click the **Component Settings** menu.
- 2. Sector Display Group > Region > Equity Market.

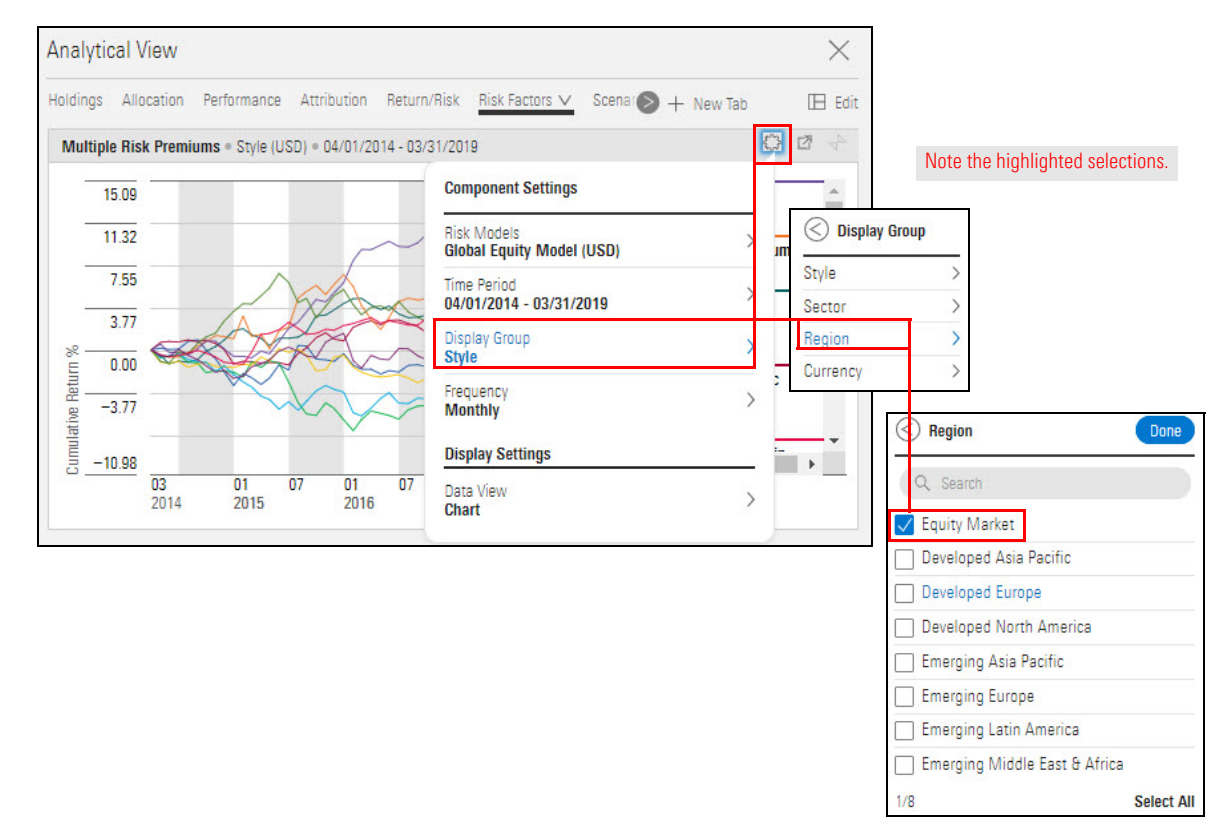

- 3. Click Done.
- 4. Click away from the Component Settings menu to close it.

The following image shows all regions.

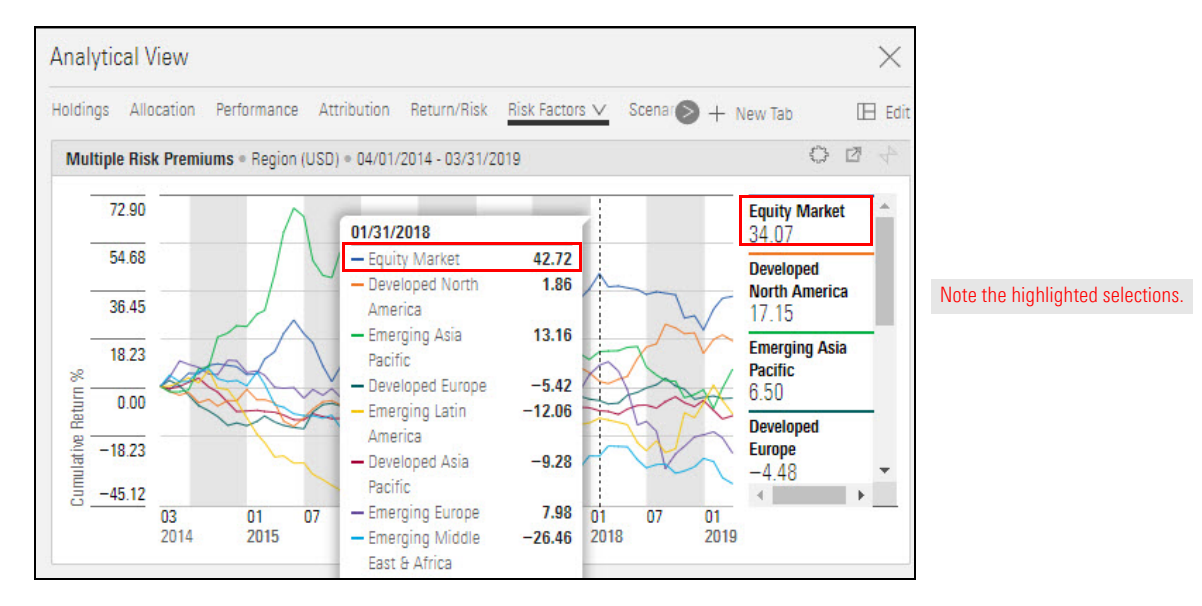

In addition to using the worksheets and components mentioned in this guide, be sure to also read the Working with the Scenario Analysis Worksheet to familiarize yourself with that capability. The components on this worksheet use data from the Morningstar Global Risk Models based on past market events o predict a fund's future performance if certain market conditions should arise again. How can I learn more about using the Morningstar Global Risk Models?

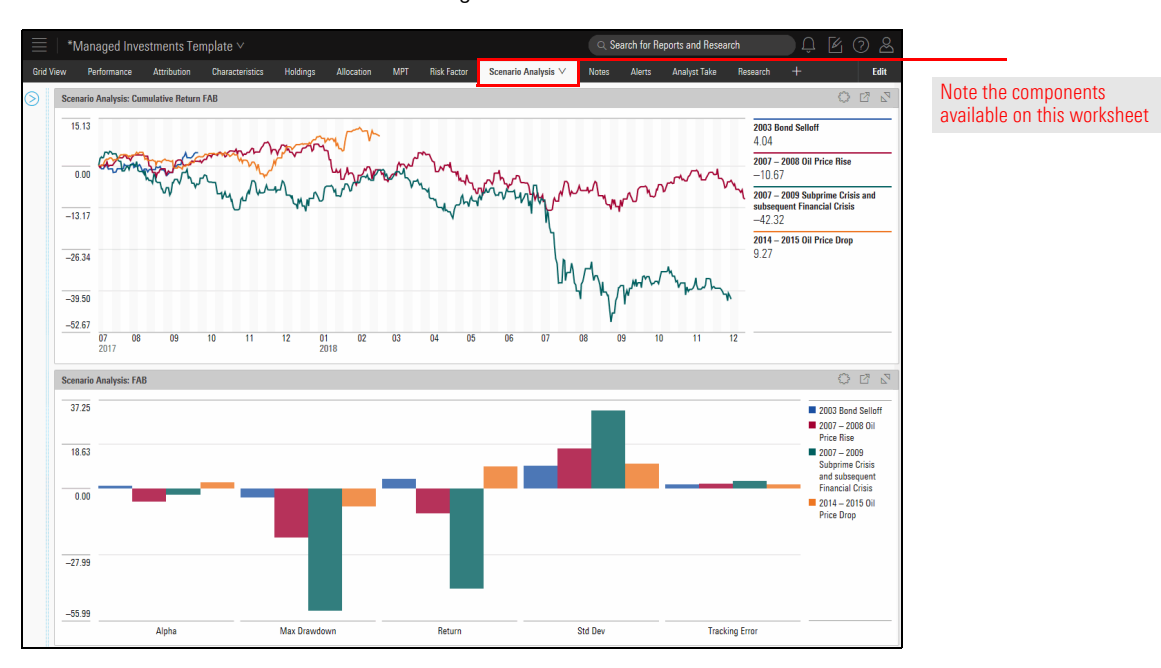